## BAB IV

## DISKRIPSI KERJA PRAKTIK

Bab ini membahas tentang proses membuat dan menampilkan gambar-gambar hasil yang telah dikerjakan.

## 4.1 Instalasi dan Penggunaan VMware Workstation 11

Tahap Instalasi VMware Worksation 11

1. Buka aplikasi VMware yang tersedia, lalu pada aplikasi tersebut *user* akan diberikan beberapa pilihan.

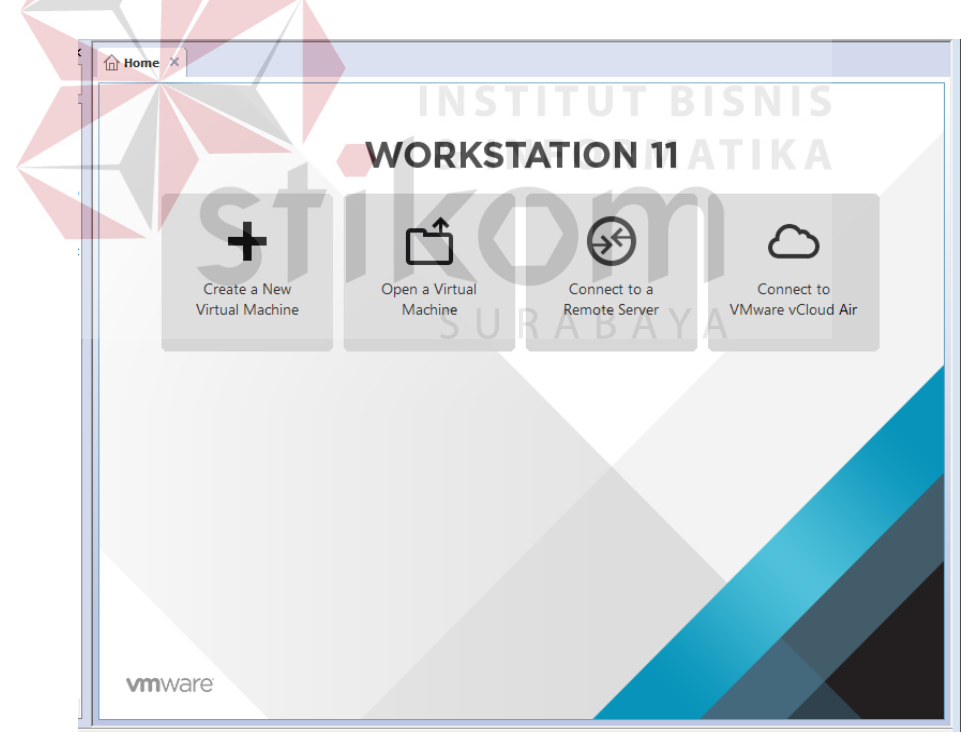

Gambar 4.1 Pemilihan Menu

2. Pilihlah menu "Create a New Virtual Machine" pada gambar 4.1 untuk menginstall OS Server yaitu Ubuntu Server versi 14.04. Setelah itu Anda memilih menu tersebut maka muncul tampilan sebagai berikut: (tertera di halaman selanjutnya).

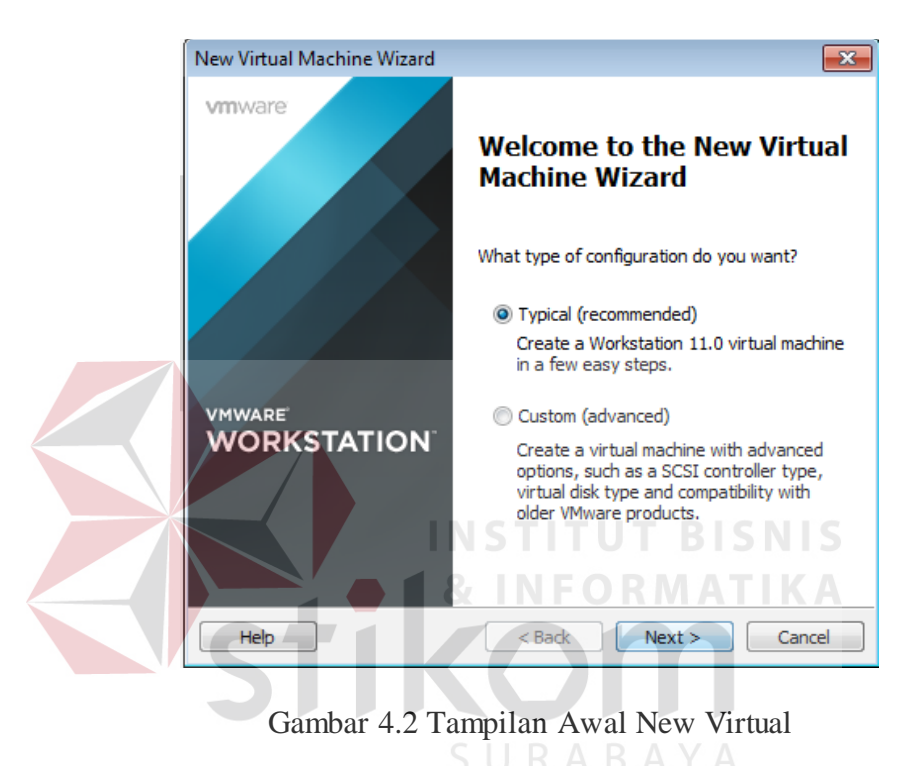

3. Untuk langkah selanjutnya pilih tombol *next*, sampai muncul gambar sebagai berikut:

| New Virtual Machine Wizard                                                                                                    | ×  |
|----------------------------------------------------------------------------------------------------|----|
| Guest Operating System Installation<br>A virtual machine is like a physical computer; it needs an operating<br>system. How will you install the guest operating system?                                                                                                    |    |
| Install from:                                                                                                    |    |
| ◎ Installer disc:                                                                                                    |    |
| DVD RW Drive (G:)                                                                                                    |    |
| Installer disc image file (iso):     Installer disc image file (iso):     Instal | se |
| <ul> <li>Ubuntu Server 14.04.1 detected.<br/>This operating system will use Easy Install. (What's this?)</li> </ul>                                                                                                    |    |
| I will install the operating system later.                                                                                                    |    |
| The virtual machine will be created with a blank hard disk.                                                                                                    |    |
|                                                                                                    |    |

Gambar 4.3 Tampilan Pemilihan .iso OS

4. Untuk langkah selanjutnya user memilih tempat *file* .iso OS (dalam hal ini Ubuntu Server) dalam direktorinya. Setelah proses selesei maka pilih *Next* maka akan muncul tampilan seperti gambar berikut:

| New Virtual Ma           | chine Wizard            |
|--------------------------|-------------------------|
| Easy Instal<br>This is u | II Information SURABAYA |
| Personalize Linu:        | x                       |
| Full name:               | Server KP               |
| Llear pamar              | hanne                   |
| User name:               | Dagus                   |
| Password:                |                         |
| Confirm:                 | •••••                   |
|                          |                         |
|                          |                         |
|                          |                         |
|                          |                         |
|                          |                         |
|                          |                         |
| Help                     | < Back Next > Cancel    |

Gambar 4.4 Tampilan Untuk Nama User OS

5. Setelah memilih file ISO maka user dilanjutkan ke tahapan untuk memasukkan nama dan password yang digunakan sebagai kata sandi untuk masuk akunnya. Setelah proses memasukkan nama dan password maka proses selanjutnya driver .iso yang sudah dipilih akan melakukan proses tempat hasil yang dituju sebagai tempat direktori.

| New Virtual Machine Wizard                                                            | ×      |
|---------------------------------------------------------------------------------------|--------|
| Name the Virtual Machine<br>What name would you like to use for this virtual machine? |        |
| Virtual machine name:                                                                 |        |
| Server KP                                                                             |        |
| Location:                                                                             |        |
| C: \Users\ACER \Documents \Virtual Machines \Server KP                                | Browse |
| The default location can be changed at Edit > Preferences.                            |        |
| INSTITUT BI                                                                           | SNIS   |
| 📕 🖌 🛔 & INFORMA                                                                       | TIKA   |
| ctilam                                                                                |        |
| < Back Next >                                                                         | Cancel |

Gambar 4.5 Proses Hasil Lokasi Instalasi

6. Kemudian langkah selanjutnya, pilih next maka akan muncul perintah jenis maksimal memori Ubuntu ya dibutuhkan, pilih misalnya 20 GB dan pilih *split virtual disk into Multiple files* 

| Î | New Virtual Machine Wizard                                                                                                    |
|---|----------------------------------------------------------------------------------------------------|
|   | Specify Disk Capacity<br>How large do you want this disk to be?                                                                                                    |
| - | The virtual machine's hard disk is stored as one or more files on the host<br>computer's physical disk. These file(s) start small and become larger as you<br>add applications, files, and data to your virtual machine. |
|   | Maximum disk size (GB): 20.0                                                                                                    |
|   | Recommended size for Ubuntu: 20 GB                                                                                                    |
|   | ◎ Store virtual disk as a single file                                                                                                    |
|   | Split virtual disk into multiple files                                                                                                    |
|   | Splitting the disk makes it easier to move the virtual machine to another<br>computer but may reduce performance with very large disks.                                                                                  |
|   |                                                                                                    |
|   |                                                                                                    |
|   | Help <a>Back</a> <a>Next &gt; Cancel</a>                                                                                                    |
|   | Gambar 4.6 Tampilan Maksimal Memori .iso OS                                                                                                    |

7. Langkah selanjutnya pilih *Next*, maka akan muncul tampilan yang hasil dari konfigurasi instalasi tadi. Setelah itu pilih *Finish*.

| e virtual machine v | vill be created with the following settings:       |
|---------------------|----------------------------------------------------|
| Name:               | Server KP                                          |
| ocation:            | C:\Users\ACER\Documents\Virtual Machines\Server KP |
| /ersion:            | Workstation 11.0                                   |
| Operating System:   | Ubuntu                                             |
| Hard Disk:          | 20 GB, Split                                       |
| lemory:             | 1024 MB                                            |
| Network Adapter:    | NAT                                                |
| Other Devices:      | CD/DVD, USB Controller, Sound Card                 |
| Customize Hardw     | are                                                |

Gambar 4.7 Tampilan Hasil Konfigurasi Instalasi

## 4.2 Instalasi LAMP Server

 Setelah tahap instalasi VMware workstation 12 selesai, maka Anda memilih pilihan "Power on this Virtual Machine" untuk menyalakan OS yang sudah terinstall. Setelah Anda menyalakan OS tersebut maka akan tampil seperti gambar berikut:

| Home     | ×             | 5   | Serve | er KP 🔅 | ۲Ī | Serv |
|----------|---------------|-----|-------|---------|----|------|
| Jbuntu 1 | L <b>4</b> .0 | 4.1 | LTS   | ubun    | tu | tty1 |
| ibuntu 1 | logi          | n:  |       |         |    |      |

Gambar 4.8 Tampilan Awal OS Ubuntu Server

2. Pada gambar 4.8 user akan melakukan pemasukan data User dan Password yang

sama seperti gambar 4.4 tadi, setelah memasukkan nama dan *password* maka akan muncul tampilan sebagai berikut:

| Jbuntu 14.04.1 LTS ubuntu tty1 SURABAYA                                                                                                 |
|----------------------------------------------------------------------------------------------------|
| ibuntu login: bagus<br>?assword:                                                                                                    |
| .ogin incorrect<br>.buntu login: bagus<br>Passuord:                                                                                     |
| .ast login: Mon Feb 29 21:18:00 PST 2016 from 192.168.12.1 on pts/0<br>Jelcome to Ubuntu 14.04.1 LTS (GNU/Linux 3.13.0-32-generic i686) |
| → Documentation: https://help.ubuntu.com/<br>bagus@ubuntu:"\$                                                                           |

Gambar 4.9 Tampilan Setelah Login Server Ubuntu

3. Setelah tampilan sesuai pada gambar 4.9 maka *user* sudah memasuki *interface* OS, tetapi melakukan penginstalan yang terkait dengan pembuatan *server* maka

Anda harus memasuki "Super User" dimana user mempunyai hak prioritas untuk menjalankan OS tersebut. Untuk memasuki "Super User" *user* diharuskan menuliskan "sudo su" seperti gambar berikut:

\* Documentation: https://help.ubuntu.com/ bagus@ubuntu:~\$ sudo su [sudo] password for bagus: root@ubuntu:/home/bagus# \_

Gambar 4.10 Tampilan Perintah sudo su

4. Setelah melakukan perintah sesuai gambar 4.10 maka selanjutnya lakukan perintah *update* untuk OS, yaitu melakukan pembaruan pada *system* OS tersebut.
Perintah untuk melakukan pembaruan yaitu "apt-get update" seperti gambar berikut:

| root@ubuntu:/home/bagus# apt-get_update                                              |
|--------------------------------------------------------------------------------------|
| Ign http://us.archive.ubuntu.com trusty InRelease                                    |
| Get:1 http://security.ubuntu.com trusty-security InRelease [65.9 kB]                 |
| Get: <mark>2 http://us.archive.ubuntu.com trusty-updates InRelease [65.9 kB]</mark>  |
| Get:3 http://security.ubuntu.com trusty-security/main Sources [110 kB]               |
| Get:4 http://security.ubuntu.com trusty-security/restricted Sources [4,035 B]        |
| Get:5 http://security.ubuntu.com trusty-security/universe Sources [35.2 kB]          |
| Get:6 http://security.ubuntu.com trusty-security/multiverse Sources [2,750 B]        |
| Hit http://repo.zabbix.com trusty InRelease                                          |
| Get:7 http://us.archive.ubuntu.com trusty-backports InRelease [65.9 kB]              |
| Hit http://repo.zabbix.com trusty/main Sources                                       |
| Hit http://repo.zabbix.com trusty/main i386 Packages                                 |
| Hit http://us.archive.ubuntu.com trusty Release.gpg                                  |
| Get:8 http://security.ubuntu.com trusty-security/main i386 Packages [423 kB]         |
| Ign http://repo.zabbix.com trusty/main Translation-en_US                             |
| Ign http://repo.zabbix.com trusty/main Translation-en                                |
| Get:9 http://us.archive.ubuntu.com trusty-updates/main Sources [271 kB]              |
| Get:10 http://security.ubuntu.com trusty-security/restricted i386 Packages [12.7 kB] |
| Get:11 http://security.ubuntu.com trusty-security/universe i386 Packages [126 kB]    |
| Get:12 http://us.archive.ubuntu.com trusty-updates/restricted Sources [5,352 B]      |
| 90% [12 Sources 2,600 B/5,352 B 49%] [11 Packages 14.3 kB/126 kB 11%]                |

Gambar 4.11 Tampilan Perintah Update pada OS Server Ubuntu

5. Setelah melakukan update pada gambar 4.11 maka selanjutnya proses *remote* OS dari PC dengan menggunakan software putty. Terlebih dahulu cek IP sendiri di

Ubuntu server dengan melakukan perintah "ifconfig" seperti pada gambar berikut:

| rootQubun | tu:/home/bagus# ifconfig                                        |
|-----------|-----------------------------------------------------------------|
| eth0      | Link encap:Ethernet HWaddr 00:0c:29:b4:10:31                    |
|           | inet addr:192.168.12.20 Bcast:192.168.12.255 Mask:255.255.255.0 |
|           | inet6 addr: fe80::20c:29ff:feb4:1031/64                         |
|           | UP BROADCAST RUNNING MULTICAST MTU:1500 Metric:1                |
|           | RX packets:3633 errors:0 dropped:0 overruns:0 frame:0           |
|           | TX packets:2853 errors:0 dropped:0 overruns:0 carrier:0         |
|           | collisions:0 txgueuelen:1000                                    |
|           | BX_butes:3798018 (3.7 MB) TX_butes:244507 (244.5 KB)            |
|           | Interrupt: 19 Base address: Av2000                              |
|           |                                                                 |
| ln        | Link encan:Local Loonback                                       |
| 10        | inet addr:127 A A 1 Mask:255 A A A                              |
|           | inet addr: 11/128 Scone Host                                    |
|           | IN TO DEACY BUILINING MULLISES Methics 1                        |
|           |                                                                 |
|           | The packets isobe errors to arupped to userrous to remain to    |
|           | 1X packets:1368 errors:0 dropped:0 overruns:0 carrier:0         |
|           | collisions:0 txqueuelen:0                                       |
|           | RX bytes:77760 (77.7 KB) TX bytes:77760 (77.7 KB)               |
|           |                                                                 |

Gambar 4.12 Tampilan Perintah Cek IP

6. Untuk bisa me-remote OS melalui PC client dengan menggunakan software

**Putty,** maka *user* diharuskan melakukan perintah pada PC *server* (dalam hal ini Ubuntu Server) yaitu "**apt-get install ssh**" seperti gambar berikut:

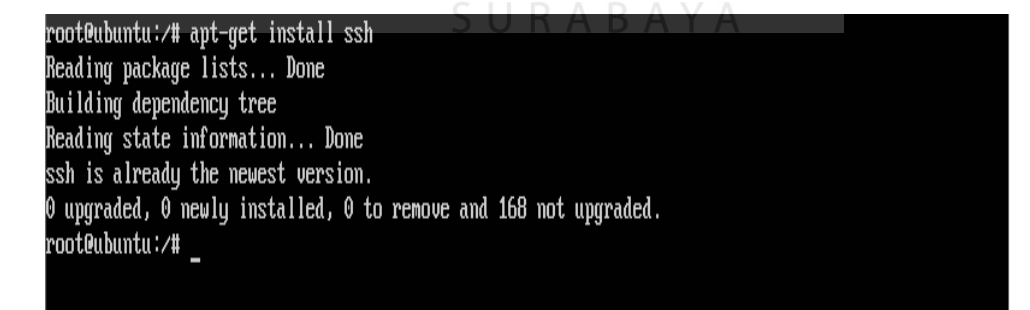

Gambar 4.13 Tampilan Perintah ssh

- Setelah melakukan perintah seperti gambar 4.13, apabila terdapat di tengah proses instalasi meminta pertanyaan maka pilih "Y" untuk melanjutkan proses instalasi tersebut sampai selesai.
- 8. Setelah proses instalasi selesai, maka user dapat menjalankan aplikasi **Putty** yang terdapat pada PC *client*, berikut adalah tampilan awal aplikasi **Putty**.

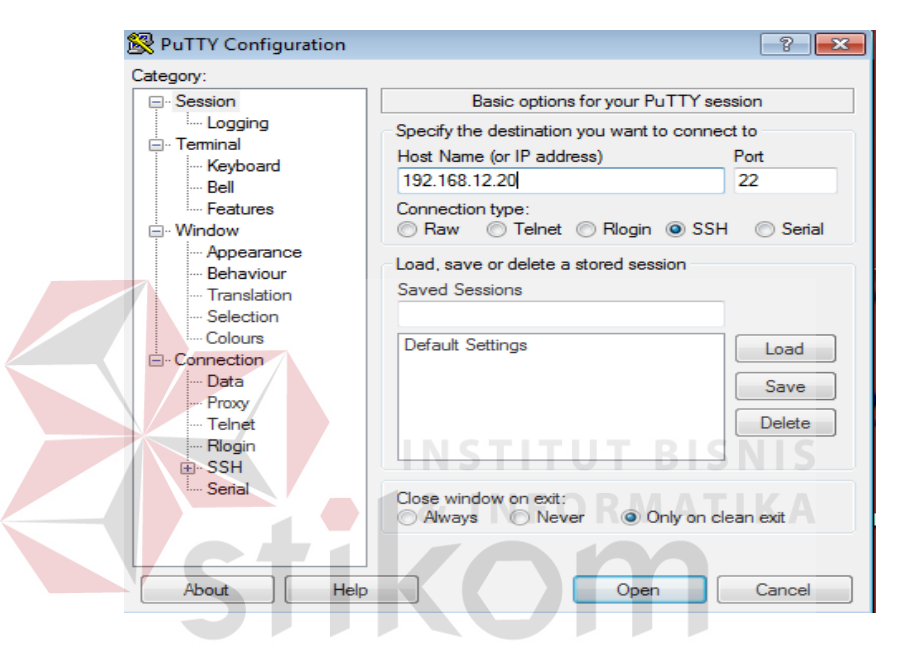

Gambar 4.14 Tampilan Aplikasi Putty

9. Pada aplikasi Putty di Gambar 4.14 langkah awal yaitu memasukkan IP server pada kolom Host Name (or IP address), IP address tersebut didapat seperti pada Gambar 4.12 tadi. Setelah memasukkan IP maka selanjutnya adalah tekan tombol "Open" sebelum menekan tombol open pastikan koneksi tipe "SSH" agar bisa diremote pada PC Client. Setelah menekan "Open" terdapat tampilan seperti gambar berikut maka pilih "Yes".

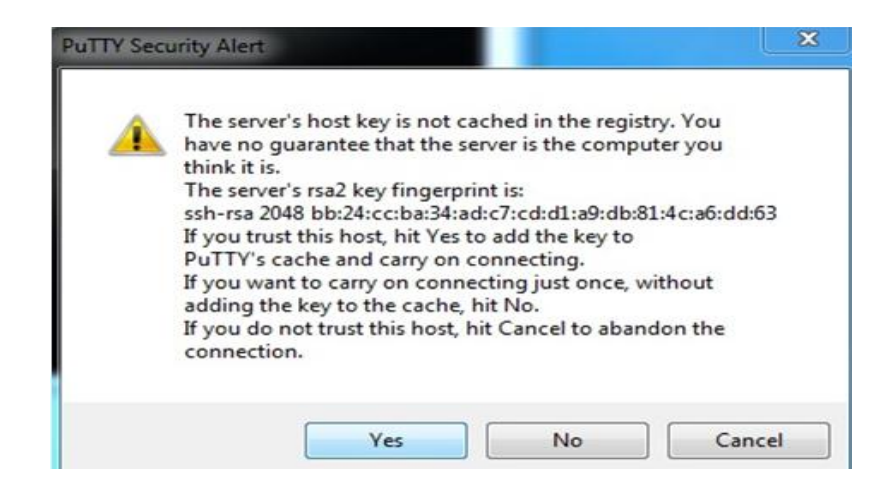

Gambar 4.15 Tampilan Lanjutan Proses Putty

10. Setelah proses selesai sampai tahap gambar 4.15 maka user akan masuk dalam interface hampir sama berbasis CLI (Command Line Interface) seperti gambar berikut:

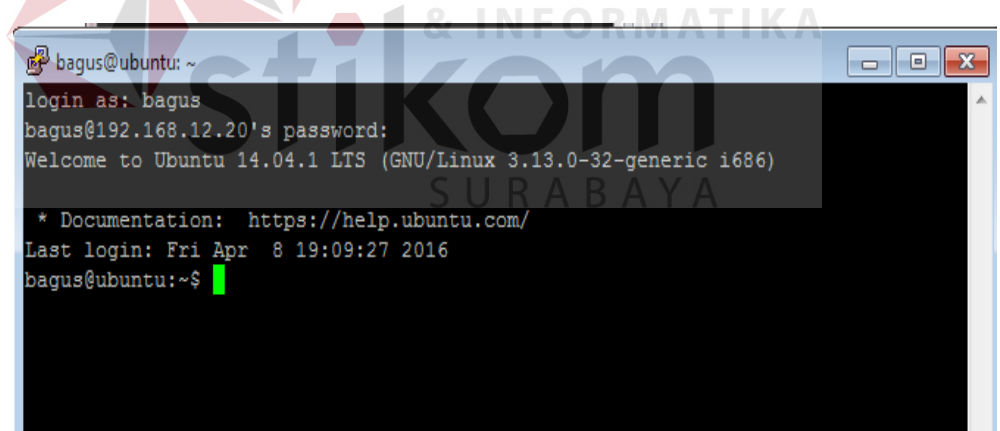

Gambar 4.16 Tampilan Remote Interface Aplikasi Putty

 Setelah proses pada gambar 4.16 selesai maka user bisa menggunakan PC server maupun remote dari PC client akan tetapi PC server tersebut harus dalam keadaan hidup. 12. Proses selanjutnya ialah tahap untuk instalasi Zabbix, untuk tahap pertamanya harus menginstal paket-paket atau di kenal sebagai LAMP *Server* (Linux Apache Mysql Php5) seperti gambar berikut perintah menjalankan apache2:

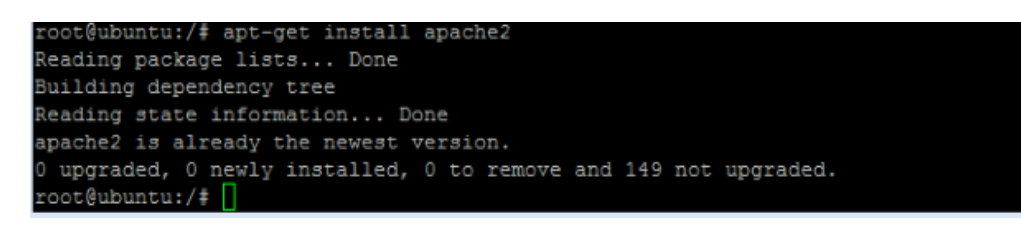

Gambar 4.17 Tampilan Perintah Apache2

13. Selanjutnya untuk mengecek apakah paket *apache* sudah jalan silahkan buka di browser dan ketik http://localhost/ atau http://server-ip-address/ di kotak URL. Jika bekerja maka halaman akan seperti gambar berikut:

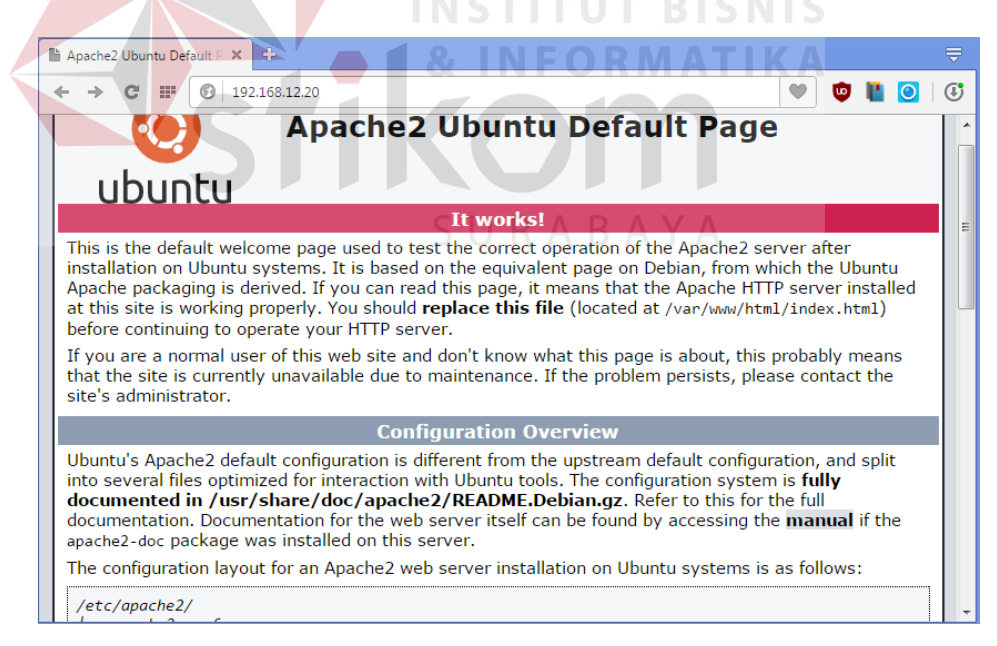

Gambar 4.18 Tampilan Apache2 Sedang Bekerja

14. Langkah selanjutnya adalah menginstall MySQL. Untuk menginstall MySQL, jalankan perintah berikut "apt-get install mysql-server libapache2-mod-authmysql php5-mysql".

|                                                                   | ET IT YOU ARE A DOTTIAL USED OF |
|-------------------------------------------------------------------|---------------------------------|
| 률 root@ubuntu: /home/bagus                                        |                                 |
| root@ubuntu:/home/bagus# apt-get install mysql-server libapache2- | mod-auth-mysql 🔺                |
| php5-mysql                                                        |                                 |
| Reading package lists Done                                        |                                 |
| Building dependency tree                                          |                                 |
| Reading state information Done                                    |                                 |
| mysql-server is already the newest version.                       |                                 |
| mysql-server set to manually installed.                           |                                 |
| php5-mysql is already the newest version.                         |                                 |
| The following NEW packages will be installed:                     |                                 |
| libapache2-mod-auth-mysql                                         |                                 |
| 0 upgraded, 1 newly installed, 0 to remove and 168 not upgraded.  |                                 |
| Need to get 21.1 kB of archives.                                  |                                 |
| After this operation, 98.3 kB of additional disk space will be us | ed.                             |
| Do you want to continue? [Y/n]                                    |                                 |
|                                                                   |                                 |
|                                                                   |                                 |

Gambar 4.19 Tampilan Menjalankan MySQL

15. Saat proses install MySQL berlangsung terdapat pertanyaan Anda Y/N, maka pilih

Y. untuk melanjutkan proses instalasi. Selama instalasi masukkan password root

*MySQL* seperti gambar berikut:

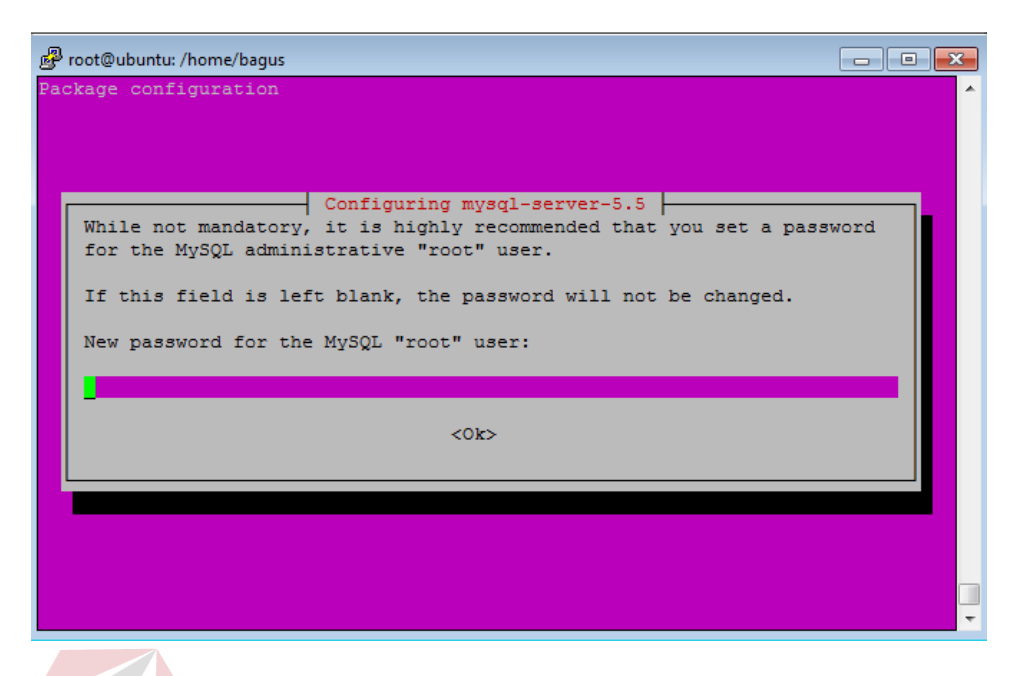

Gambar 4.20 Tampilan Masukkan Password MySQL

- 16. Masukan password untuk akses root pada MySQL dalam kolom pada gambar 4.18 kemudian pilih OK. Apabila terdapat permintaan password lagi, maka masukkan password yang sama lagi.
- 17. Setelah selesai, maka selanjutnya proses instalasi paket PHP, masukan perintah "apt-get install php5".

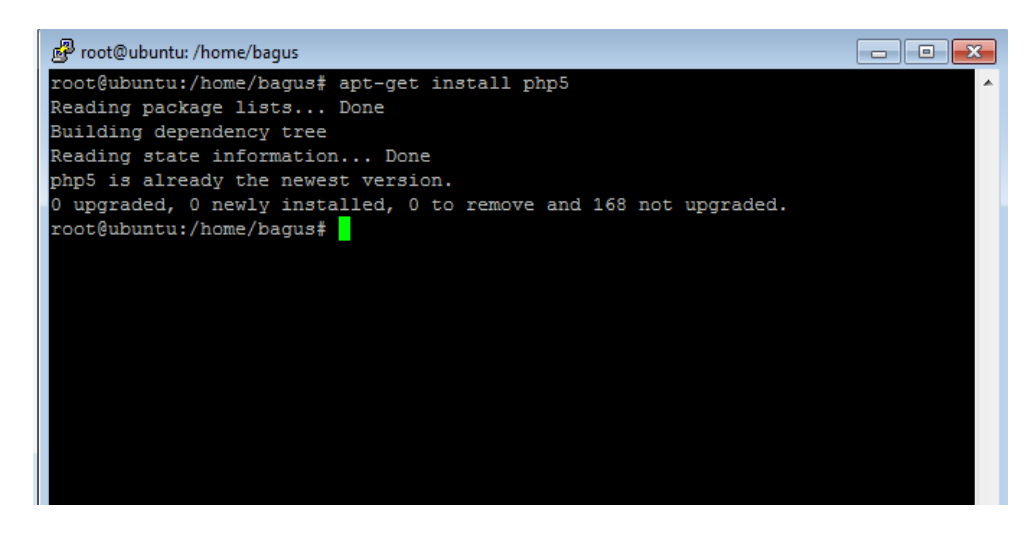

Gambar 4.21 Tampilan Menjalankan PHP

 Semua paket-paket sudah terinstal dan konfigurasi LAMP di Server Ubuntu 14.04.

## 4.3 Instalasi Zabbix

1. Tahap pertama untuk menginstall Zabbix, adalah masuk di browser untuk mencari

*repository* dari paket Zabbix dengan ketik http://repo.Zabbix.com/Zabbix/2.4/ubuntu/pool/main/z/Zabbix-release/Zabbix-

*release\_2.4-1+trusty\_all.deb* atau bisa langsung ke **Putty** seperti gambar berikut:

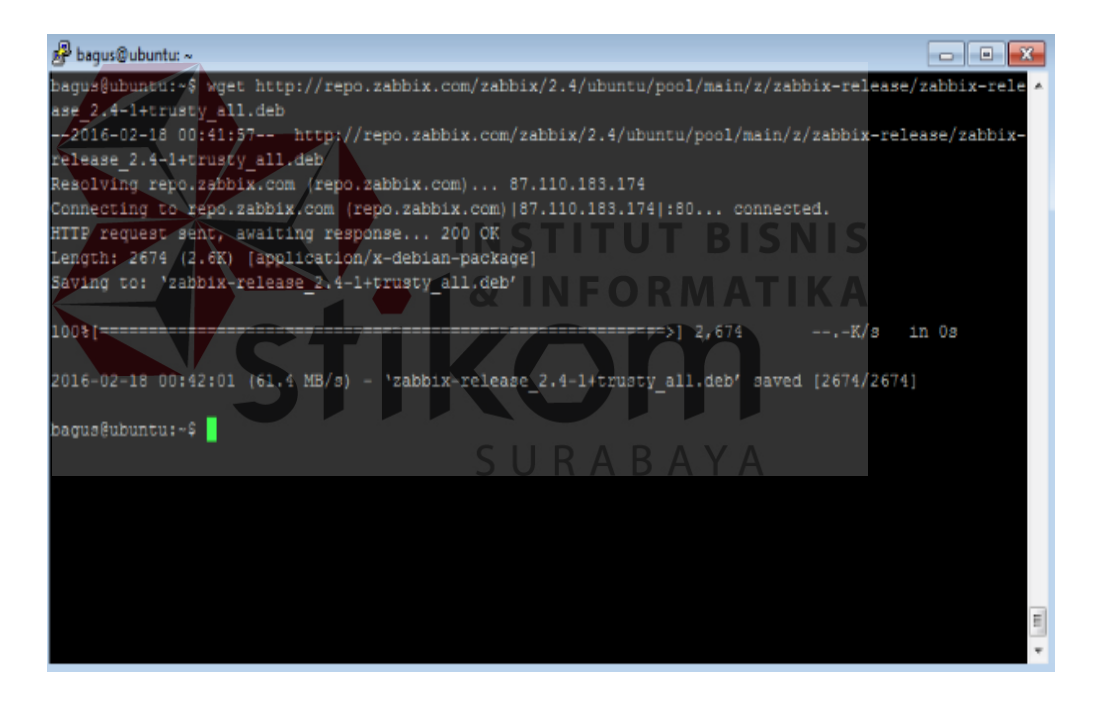

Gambar 4.22 Tampilan Proses Unduh Paket Zabbix

 Setelah proses unduh paket Zabbix berikutnya yaitu jalankan proses ekstrak file Zabbix tersebut seperti perintah "dpkg –i Zabbix-release\_2.4-1+trusty\_all.deb" gambar di bawah ini, pastikan ekstak di tempat direktori bisa diketahui seperti :root@ubuntu: #

| root@ubuntu:~# dpkg -i zabbix-release_2.4-1+trusty all.deb          |
|---------------------------------------------------------------------|
| Selecting previously unselected package zabbix-release.             |
| (Reading database 63183 files and directories currently installed.) |
| Preparing to unpack zabbix-release 2.4-1+trusty all.deb             |
| Unpacking zabbix-release (2.4-1+trusty)                             |
| Setting up zabbix-release (2.4-1+trusty)                            |
| root@ubuntu:~#                                                      |

Gambar 4.23 Tampilan Ekstrak Paket File Zabbix 2.4.5

3. Proses selanjutnya menginstall Zabbix server mysql dan php, dengan perintah

"apt-get install Zabbix-server-mysql Zabbix-frontend-php" seperti gambar di

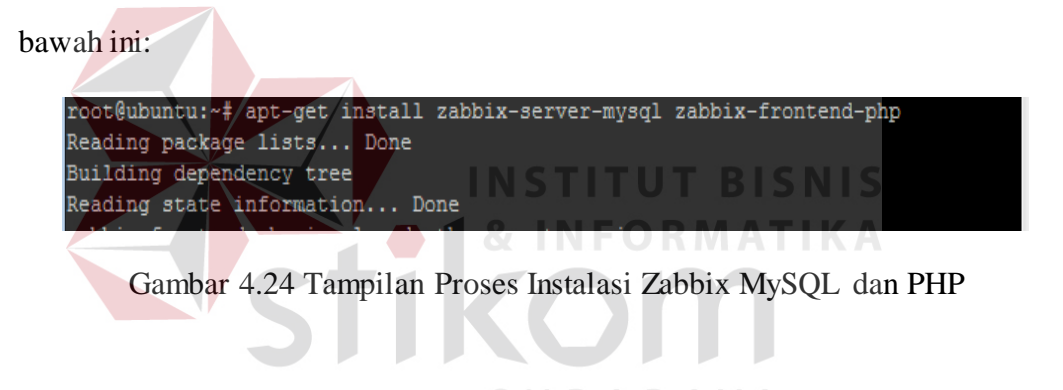

 Jika selama proses instalasi, terdapat pertanyaan mengenai konfigurasi database, pilih YA dan tekan untuk mengkonfigurasi database pada Zabbix.

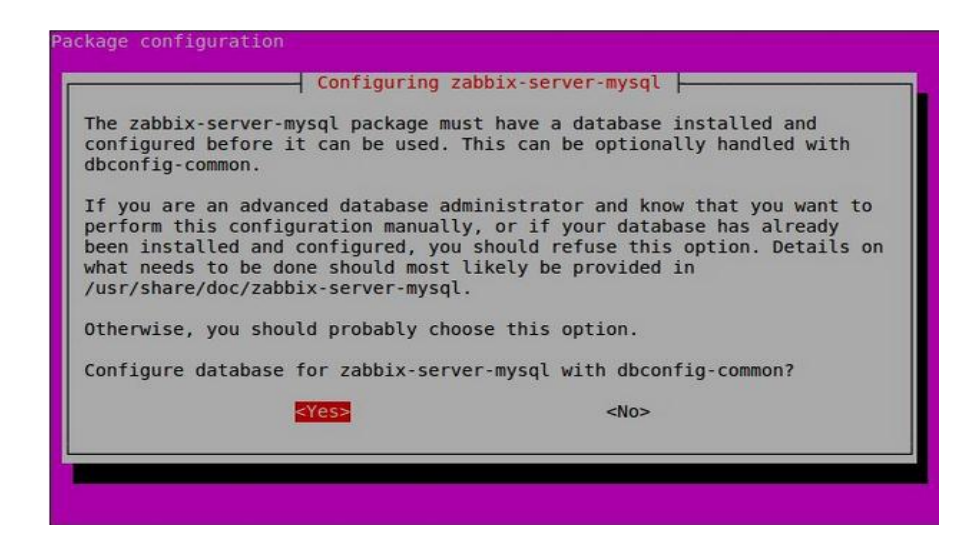

Gambar 4.25 Tampilan Konfigurasi Zabbix-server-mysql

5. Dilanjutkan dengan membuat *password database* untuk Zabbix, masukan *password* yang sama 2 kali

| Please provide<br>database serve | Configuring za<br>a password for zabb<br>r. If left blank, a | bbix-server-mysql<br>pix-server-mysql to register with the<br>random password will be generated. |
|----------------------------------|--------------------------------------------------------------|--------------------------------------------------------------------------------------------------|
| mySQL applicat                   | <pre>cok&gt;</pre>                                           | <cancel></cancel>                                                                                |
|                                  |                                                              |                                                                                                  |

Gambar 4.26 Tampilan Memasukan Password Database Untuk Zabbix

6. Dilanjutkan memasukan *password root mysql*, setelah di isi pilih OK.

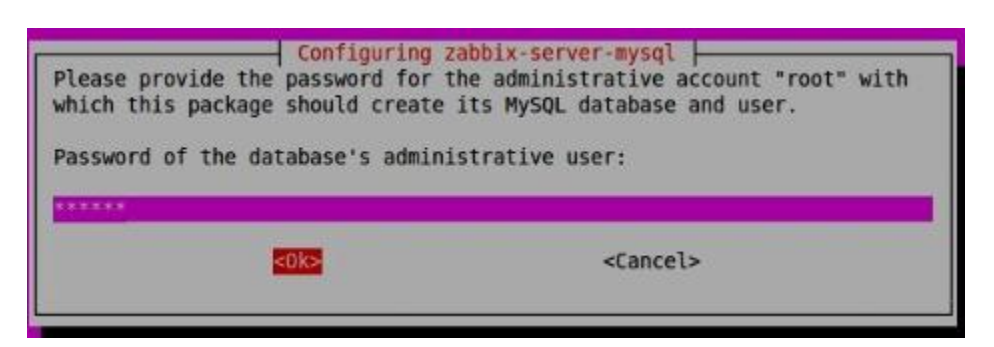

Gambar 4.27 Tampilan Masukan Password Root Mysql

7. Setelah berhasil Menginstal Zabbix. Tahap berikutnya konfigurasi PHP sekaligus mengatur lokasi dan waktu negara sendiri pada Zabbix dengan melakukan itu jalankan perintah "root@ubuntu#nano/etc/apache2/confenabled/Zabbix.conf".

|                                                                                                    | _        |
|----------------------------------------------------------------------------------------------------|----------|
| 🖞 root@ubuntu: ~                                                                                                    | <u>_</u> |
| GNU nano 2.2.6 File: /etc/apache2/conf-enabled/zabbix.conf                                                                                      |          |
| Order allow, deny<br>Allow from all<br><ifmodule mod_php5.c=""></ifmodule>                                                                      |          |
| php value max execution time 300                                                                                                    |          |
| php_value memory_limit 128M SURABAYA                                                                                                    |          |
| php value post max size 16M                                                                                                    |          |
| php_value upload_max_filesize_2M                                                                                                    |          |
| php_value max_input_time 300                                                                                                    |          |
| php_value date.timezone asia/Jakarta                                                                                                    |          |
|                                                                                                    |          |
| :/Directory>                                                                                                    |          |
| Directory "/usr/share/zabbix/conf">                                                                                                    |          |
| G Get Help ^O WriteOut ^R Read File ^Y Prev Page ^K Cut Text ^C Cur Pos<br>X Exit ^J Justify ^W Where Is ^V Next Page ^U UnCut Text ^T To Spell | •        |

Gambar 4.28 Tampilan Konfigurasi Dan Mengatur PHP Pada Zabbix

 Setelah proses konfigurasi selesai pada gambar 4.26, simpan dan keluar dengan perintah ctrl + O (menamai folder direktorinya) dan ctrl + X (simpan keluar). Tahap selanjutnya restart apache2 agar paket apache bisa diaktifkan dengan perintah "**service apache2 restart**".

9. Sekarang masuk ke browser lalu jalankan perintah *http://ip-address/Zabbix* atau *http://localhost/Zabbix* maka akan tampil seperti gambar berikut:

| ← → C Ⅲ 🙆 192168.1220/zabbix/setup.php             | • | Ū | 6 | 0 | ٩ | ٢ |
|----------------------------------------------------|---|---|---|---|---|---|
| <ul> <li>C EI 21282220/2abbit/setup.php</li> </ul> | • | Ø |   |   | ٩ |   |
| Gambar 4.29 Tampilan Depan Instalasi Zabbix        |   |   |   |   |   |   |

## SURABAYA

10. Kemudian pilih *next* untuk tahap selanjutnya, di tahap tersebut terdapat pemeriksaan data yang rekomendasi untuk pemakaian aplikasi Zabbix bila semua sudah betul dalam persyaratan maka semuanya "OK" apabila jika salah satu dalam prasyarat masih ada masalah maka "NO" seperti gambar berikut:

| ZABBIX                                         | 2. Check of pre-requisit       | es                |          |    |
|------------------------------------------------|--------------------------------|-------------------|----------|----|
|                                                |                                | Current value     | Required |    |
| 1. Welcome                                     | PHP version                    | 5.5.9-1ubuntu4.14 | 5.3.0    | ок |
|                                                | PHP option memory_limit        | 128M              | 128M     | ок |
| 2. Check of pre-requisites                     | PHP option upload max filesize | 16M               | 16M      | OK |
| 3. Configure DB connection                     | PHP option max execution time  | 200               | 200      | OK |
|                                                | PHP option max input time      | 300               | 300      | ок |
| 4. Zabbix server details                       | PHP time zone                  | asia/Jakarta      |          | ок |
| 5 Dro-Installation summary                     | PHP databases support          | PostgreSQL        |          | ок |
| S. Fre Instantation Summary                    | PHP bcmath                     | on                |          | ок |
| 6. Install                                     | PHP mbstring                   | on                |          | ок |
|                                                | PHP mbstring.func_overload     | off               | off      | ок |
|                                                | PHP sockets                    | on                |          | ок |
|                                                | PHP gd                         | 2.1.1             | 2.0      | ок |
| _                                              | PHP gd PNG support             | on                |          | ок |
| www.zabbix.com<br>Licensed under <u>GPL v2</u> |                                | ОК                |          |    |
|                                                |                                |                   |          |    |

Gambar 4.30 Prasyarat Dibutuhkan pada Zabbix

11. Selanjutnya Pilih *next*, di bagian tahap ketiga ini memasukkan *password* administrasi *mysql* seperti untuk *User*: "**root**" *password*: "**admin**" dan klik *connection test*. Database disebut 'Zabbix' akan dibuat secara otomatis selama instalasi. Jika saat *connection test* muncul OK , maka koneksi *login* pada Zabbix bisa diaktifkan. Klik *next* untuk melanjutkan, seperti gambar berikut:

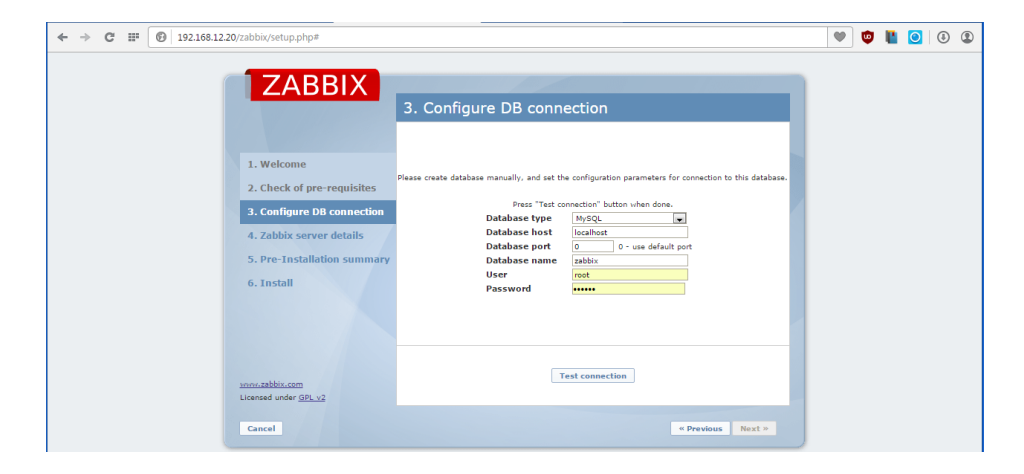

Gambar 4.31 Tampilan Konfigurasi Login pada Zabbix

12. Proses Selanjutnya yaitu Zabbix server details disini menjelaskan untuk Host IP digunakan dengan port-nya default dan name diberi IP 192.168.12.20 sebagai IP server Ubuntu seperti gambar berikut:

|                              | ZABBIX                                                                                                    |                                                          |                                                                                                    |                  |        |  |  |
|------------------------------|----------------------------------------------------------------------------------------------------|----------------------------------------------------------|----------------------------------------------------------------------------------------------------|------------------|--------|--|--|
|                              | 4.                                                                                                    | Zabbix server de                                         | tails                                                                                                    |                  |        |  |  |
| 1.<br>2<br>3.<br>4<br>5<br>6 | Welcome<br>Check of pre-requisites<br>Configure DB connection<br>Zabbix server details<br>Pre-Installation summary<br>Install<br>Mathbianem<br>med under 59, 12 | Flease e<br>and<br>as well as th<br>Host<br>Port<br>Name | ter host name or host IP add<br>cot number of Zabbis server,<br>a name of the installation (op<br>Localheet<br>1003<br>192,196,112,20 | ress<br>tional). |        |  |  |
|                              | ancel                                                                                                    |                                                          |                                                                                                    | « Previous       | Next » |  |  |

13. Tahap Selanjutnya yaitu memeriksa parameter konfigurasi sekali lagi dan pilih *next* untuk melanjutkan jika semua benar. Jika ingin mengubah apa pun dalam konfigurasinya , rekan tombol *previous* (kembali) dan melakukan perubahan pada gambar berikut:

| ← → C Ⅲ 🕞 192.168.12.20, | /zabbix/setup.php#                                                                                                    |                                                                                                    |                                                                                                    | 🖤 🛡 💾 💽 🕹 🏵 |
|--------------------------|----------------------------------------------------------------------------------------------------|----------------------------------------------------------------------------------------------------|----------------------------------------------------------------------------------------------------|-------------|
|                          | 1. Wekcome         2. Check of pre-requisites         3. Configure DB connection         4. Zabbix server details         5. Pre-Installation summary         6. Install | 5. Pre-Installation summan<br>Flease duck configurat<br>If all is correct, press "Next" kotton, or "Nevrotoci"<br>Database type<br>Database server<br>Database anne<br>Database anne<br>Database asserver<br>Database password<br>Zabbix server<br>Zabbix server port<br>Zabbix server part | on parameters.<br>Buton to change configuration parameters.<br>MySQL<br>Iscalinet<br>default<br>ambite<br>rest<br>******<br>Localhost<br>10051<br>132.168.12.20 |             |
|                          | <u>www.zabbix.com</u><br>Licensed under <u>GPL v2</u>                                                                                                    |                                                                                                    |                                                                                                    |             |
|                          | Cancel                                                                                                    |                                                                                                    | « Previous Next »                                                                                                    |             |

Gambar 4.33 Tampilan Parameter Konfigurasi pada Zabbix

14. Akhir tahap selanjutnya dalam proses instalasi Zabbix, pilih *finish* untuk menyelesaikan instalasi seperti gambar berikut:

| Image: State State Stat | ← → C IF 🕑 192.168.12.20/ | /zabbix/setup.php#                                                                                                    |                                                                                                    | ۷ | ۵ | e | 0 | 4 | ۲ |
|----------------------------------------------------------------------------------------------------|---------------------------|----------------------------------------------------------------------------------------------------|----------------------------------------------------------------------------------------------------|---|---|---|---|---|---|
| Finish                                                                                                    |                           | CABBBIX     Vereau      Vereau      V | 6. Install<br>Configuration file<br>"/curi dawa/ zabbio/configabo<br>curieded: OK<br>Congratulations on successful installation of Zabbio Frontend.<br>When done, press the "Frieds" button |   |   |   |   |   |   |
|                                                                                                    |                           |                                                                                                    | Finish                                                                                                    |   |   |   |   |   |   |

Gambar 4.34 Tampilan Akhir Proses Instalasi Zabbix

15. Setelah tahap instalasi selesai, maka masuk di aplikasi Zabbix, ketika *login* akan dimintai memasukkan *user* dan *password*, maka masukan kolom *user*: admin dan *password*: Zabbix, centang kolom *remember me for 30 days* bertujuan agar ketika masuk pada aplikasi Zabbix yang awal tidak dimintai memasukkan *user* dan *password* kemudian pilih tombol *sign in*.

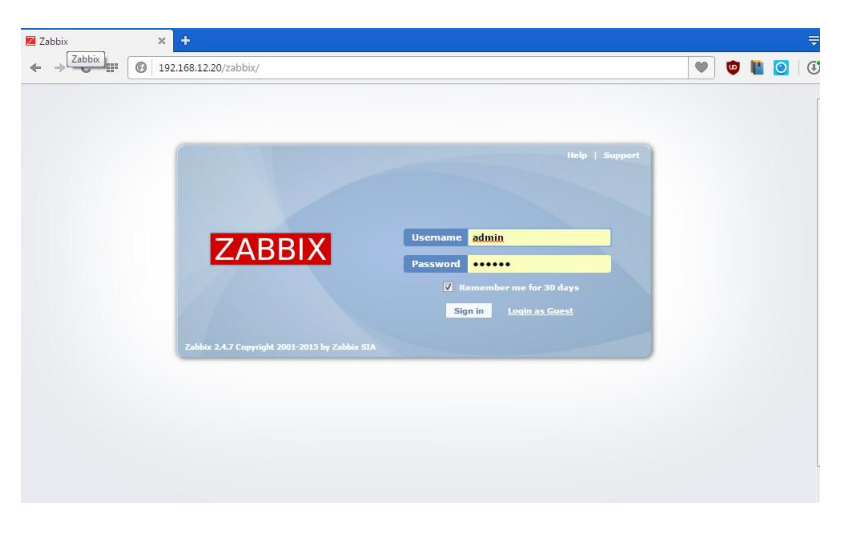

Gambar 4.35 Tampilan Awal Masuk pada Zabbix

 Ketika masuk aplikasi Zabbix terdapat menu-menu yang menampilkan isi-isi dari aplikasi Zabbix berbasis *web* pada gambar berikut:

| ← → C IF 🕑 192.168.12.2                                               | 0/zabbix/dashb                    | oard.php         |            |              |         |                   |         |         | 🖤 📱 💽 I 🔅     |
|-----------------------------------------------------------------------|-----------------------------------|------------------|------------|--------------|---------|-------------------|---------|---------|---------------|
| ZABBIX                                                                | Help   Get                        |                  |            |              |         |                   |         |         |               |
| Monitoring Inventory Reports Configu                                  | ration Adminis                    | tration          |            |              |         |                   |         |         | 192.168.12.20 |
| Status of Zabbix   Availability report   1                            | riggers top 100                   | Bar report       | s          |              |         |                   |         |         | Search        |
| History: Latest data » Configuration of hosts :<br>PERSONAL DASHBOARD | <ul> <li>Custom graphs</li> </ul> | » Dashboard »    | Custom g   | raphs        |         |                   |         |         | S 2           |
| Favorite graphs                                                       | Status of Za                      | bbix             |            |              |         |                   |         |         |               |
| No graphs added.                                                      | Parameter                         |                  |            |              | Value   | Details           |         |         |               |
| Graphs »                                                              | Zabbix server i                   | s running        |            |              | Yes     | Localhost: 10051  |         |         |               |
|                                                                       | Number of host                    | ts (enabled/disa | bled/tem   | olates)      | 54      | 14 / 2 / 38       |         |         |               |
|                                                                       | Number of iten                    | ns (enabled/disa | ibled/not  | supported)   | 2867    | 2756 / 0 / 111    |         |         |               |
| No screens added.                                                     | Number of trig                    | gers (enabled/d  | isabled [p | roblem/ok])  | 383     | 383 / 0 [2 / 381] |         |         |               |
| Screens » Slide shows »                                               | Number of user                    | rs (online)      |            |              | 4       | 1                 |         |         |               |
| Favorite maps 🗉 😒                                                     | Required serve                    | r performance,   | new value  | s per second | 35.35   | -                 |         |         |               |
| No maps added.                                                        | Updated: 08:                      | L1:42 AM         |            |              |         |                   |         |         |               |
| Maps »                                                                | System state                      | ıs               |            |              |         |                   |         |         |               |
|                                                                       | Host group                        | Disaster         | High       | Average      | Warning | Information       | Not cla | ssified |               |
|                                                                       | Linux servers                     | 0                | 0          | 0            | 0       | 0                 | 0       |         |               |
|                                                                       | Zabbix servers                    | 0                | 0          | 1            | 0       | 1                 | 0       |         |               |
|                                                                       | Updated: 08:                      | L1:41 AM         |            |              |         |                   |         |         |               |
|                                                                       | Host status                       |                  |            |              |         |                   |         |         |               |
|                                                                       | Host group                        | Without pro      | blems      |              | With    | problems          |         | Total   |               |
|                                                                       | Linux servers                     | 13               |            |              | 0       |                   |         | 13      |               |
|                                                                       | Zabbix servers                    | 0                |            |              | 1       |                   |         | 1       |               |
|                                                                       | Updated: 08:                      | L1:41 AM         |            |              |         |                   |         |         |               |
|                                                                       |                                   |                  |            |              |         |                   |         |         |               |

Gambar 4.36 Tampilan Dashboard pada Zabbix

17. Proses selanjutnya yaitu memasukkan Data-data informasi berupa Ip *Switch* yang digunakan untuk *Monitoring Bandwidth* ke dalam Zabbix. Hasil data yang di dapat dari pihak bersangkutan pada PT.PLN(Persero) Distribusi Jawa Timur tertera pada tabel berikut:

| Segment | Bidang                          | Default Gateway |
|---------|---------------------------------|-----------------|
|         |                                 |                 |
| 1       | Server I PT.PLN(Persero)        | 10.5.1.x        |
| 2       | Keuangan                        | 10.5.2.x        |
| 3       | SDM (Sumber Daya Manusia)       | 10.5.3.x        |
| 4       | Distribusi                      | 10.5.4.x        |
| 5       | Niaga                           | 10.5.5.x        |
| 6       | TI (Teknologi Informasi)        | 10.5.6.x        |
| 7       | Perencanaan                     | 10.5.7.x        |
| 8       | APD (Area Pengaturan Distibusi) | 10.5.8.x        |
| 9       | -                               | -               |
| 10      | Hukum                           | 10.5.10 x       |

Tabel 4.1 Daftar IP Defaut Gateway Setiap Segment

### 4.4 Konfigurasi dan Monitoring Bandwidth Bidang SDM

 Proses pertama dalam konfigurasi dan pemantauan *bandwidth* dalam bidang SDM terlebih dahulu *device* yang digunakan berbasis SNMP (*Simple Network Management Protocol*) seperti *Router*, *printer*, *Switch*, *hub* maupun PC, aplikasi dibutuhkan ialah Advance IP Scanner bertujuan memindai alamat IP pada Jaringan di Bidang SDM seperti gambar berikut:

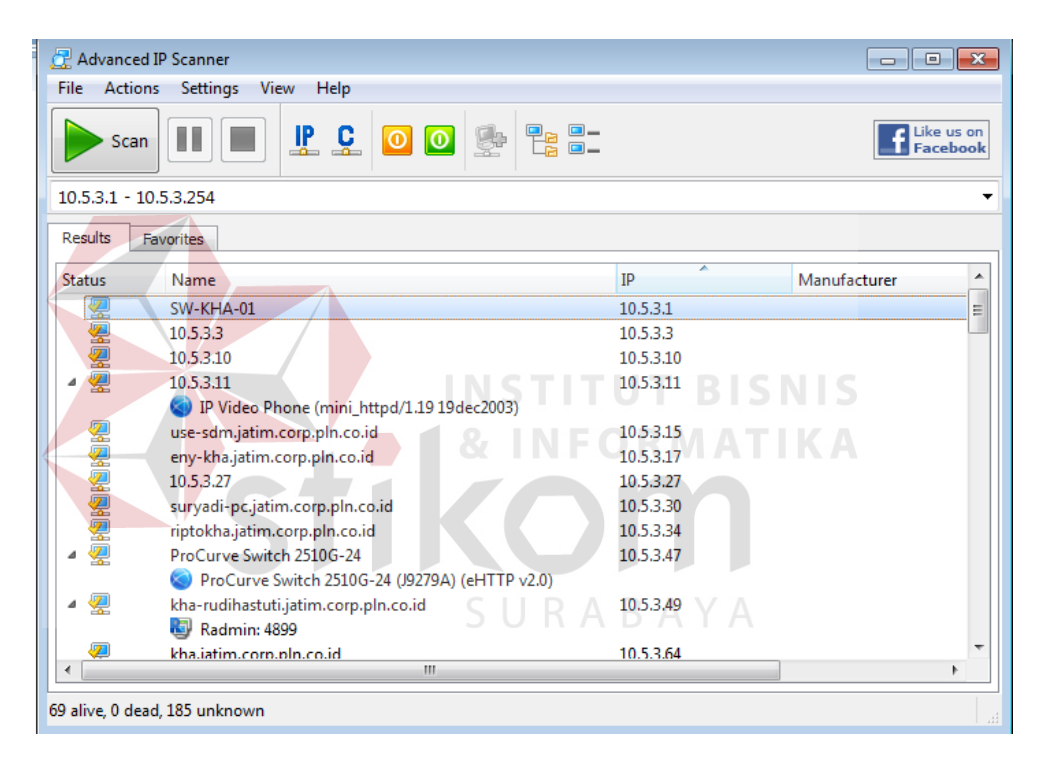

Gambar 4.37 Tampilan Memindai Alamat IP Bidang SDM

 Langkah untuk memindai Alamat IP yang dicari seperti pada Gambar 4.35 yaitu antara IP pertama 10.5.3.1 dengan *range* (jarak) 10.5.3.254. maka akan muncul isi daftar alamat IP antara 10.5.3.1 sampai 10.5.3.254, untuk *device* yang digunakan sebagai pemantauan *bandwidth* adalah SW-KHA-01. 3. Berikutnya dengan memakai *The Dude Network* bertujuan topologi jaringan yang terkoneksi di bidang SDM seperti gambar berikut:

| 1 Income | nemuan A     | lat          |                                                                                |            |
|----------|--------------|--------------|--------------------------------------------------------------------------------|------------|
| Umum     | layanan      | Tipe Alat    | Dikedepankan                                                                   | Temukan    |
|          |              | Mas<br>alat  | uk subjaringan jumlah anda ingin meneliti untuk                                | Pembatalar |
|          | Scan Jarin   | igan: 10.5   | .3.3/24                                                                        | •          |
|          | A            | lgen: asli   |                                                                                |            |
| 🗆 Ta     | umbah Jarin  | gan Ke Sca   | an otomatis                                                                    |            |
|          | Daftar H     | litam: tidak | cada 🗨 🖬 🚥                                                                     | •          |
| Alat M   | enyebut Pili | ihan: DNS    | S, SNMP, NETBIOS, IP                                                           |            |
| Mo       | dus Penem    | iuan: 🖲 o    | epat (teliti oleh ping) 🛛 🤉 yang dapat dipercaya (teliti masing-masing layanar | ר)         |
| Ben      | ulang Melor  | ncat: 🚺      | 0<br>0 1 2 3 4 5 6 7 8 9 10 14 18 25 100                                       |            |
| 🗆 Ta     | ata Letak M  | emetakan S   | Setelah Penemuan Melengkapi                                                    |            |
|          |              |              |                                                                                |            |
|          |              |              |                                                                                |            |
|          |              |              |                                                                                |            |
|          |              |              |                                                                                |            |
|          |              |              |                                                                                |            |
|          |              |              |                                                                                |            |
|          |              |              |                                                                                |            |
|          |              |              |                                                                                |            |
|          |              |              | INSTITUT BIS                                                                   | SNIS       |

- 4. Pilihlah *scan* jaringan yang dituju seperti Bagian Jaringan bidang SDM dengan memakai IP *default Gateway* dengan *prefik* /24. Langsung pilih Temukan.
- 5. Tunggu proses *Scaning* Selesai. Apabila sudah selesai maka Tampilan seluruh tipe jaringan yang terkoneksi pada bidang SDM seperi gambar berikut:

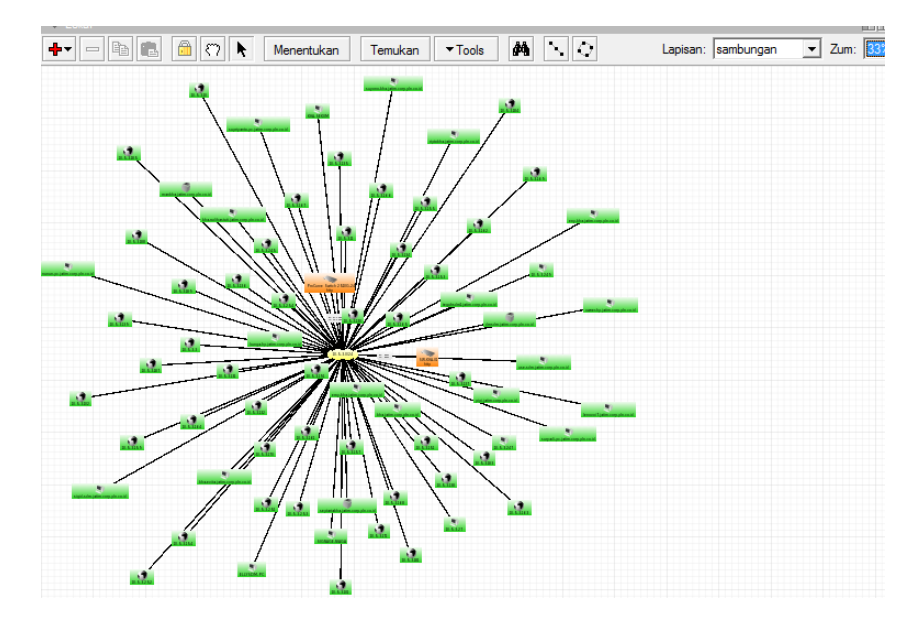

Gambar 3.39 Tampilan Pemantauan Koneksi Jaringan Bidang SDM

6. Proses selanjutnya masuk ke aplikasi Zabbix cari menu *configuration* kemudian pilih *hosts*, lalu di pojok kanan pilih *create host* maka akan tampil gambar sebagai berikut:

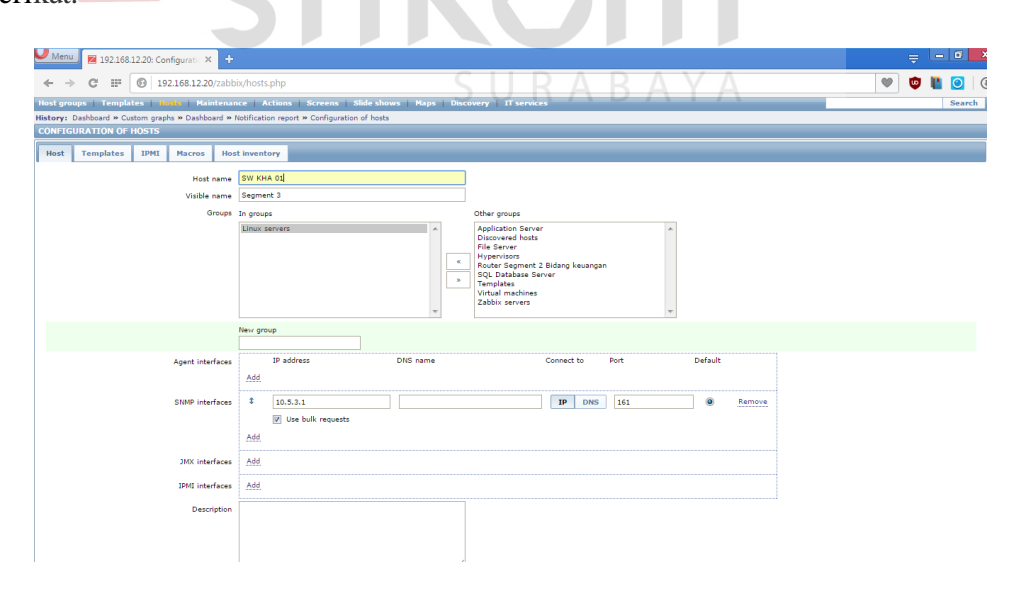

Gambar 4.40 Tampilan Konfigurasi Host Bidang SDM

- Isi hostname seperti "SW KHA 01" dan jenis segmen kemudian Groups pilih Linux Server lalu SNMP interface masukkan ip 10.5.3.1
- 8. Setelah selesai jangan di *add* dahulu, pilih *Template* yaitu jenis *Protocol* yang dapat dikenali *device* tersebut pilih *Link new template* centang *Template* SNMP *Generic* setelah itu pilih *select* dan langsung pilih *add* seperi gambar berikut :

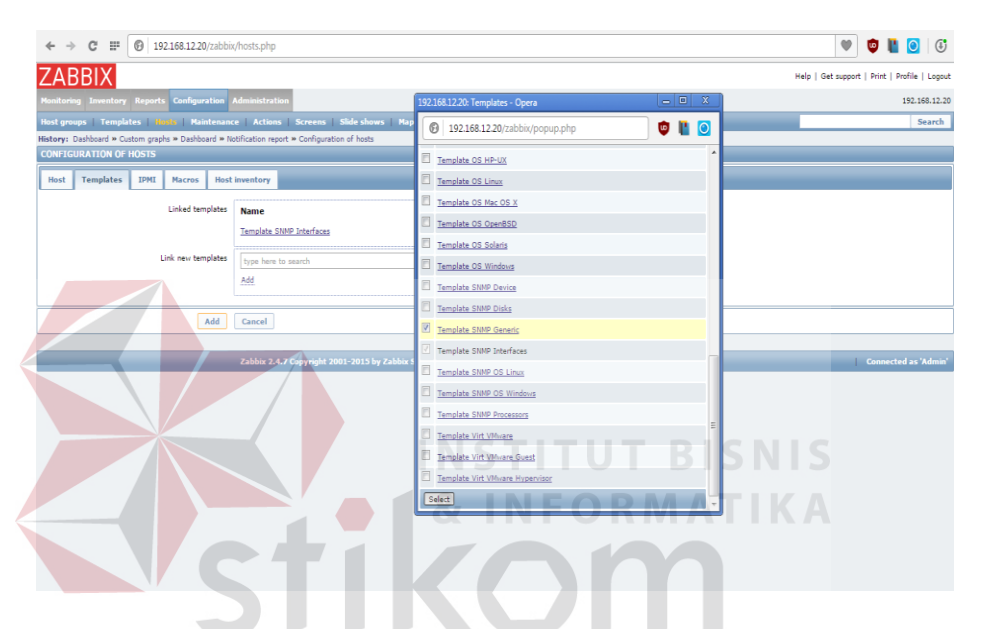

Gambar 4.41 Tampilan Template SNMP Bidang SDM

9. Proses selanjutnya pilih *item* seperti gambar berikut:

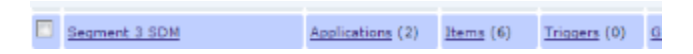

Gambar 4.42 Tampilan Menu Item Segment 3 SDM

10. Setelah pilih *item*, proses selanjutnya pilih menu *Number of Network interfaces* kembali ke Aplikasi *The Dude Network* tadi pada jaringan bidang SDM *device* 

SW KHA 01 klik kanan pada mouse, pilih *snmpwalk* pada menu Data oid di *snmpwalk copy* semua ke SNMP OID di Zabbix seperti gambar berikut:

| ZABBIX                                                 |                                                                                                    |                          |                                                              | Help   Get support   Prin | nt   Profile   Logou |
|--------------------------------------------------------|----------------------------------------------------------------------------------------------------|--------------------------|--------------------------------------------------------------|---------------------------|----------------------|
| Monitoring Inventory Reports Configuration             | Administration                                                                                                    |                          |                                                              |                           | 102 100 12.2         |
| Host groups   Templates   Hosts   Maintenau            | nce   Actions   Screens   Slide shows   Maps   Discov                                                                                                    | ery   IT services        | 🥹 Snmp Walk 10.5.3.1                                         |                           | i 💌 🖬                |
| History: Custom graphs >> Dashboard >> Notification re | port » Configuration of hosts » Configuration of items                                                                                                    |                          | Dari: Borver                                                 | 3000                      | Mulalah              |
| CONFIGURATION OF ITEMS                                 |                                                                                                    |                          | Ке: 10.5.3.1                                                 | 10 18 250 4000            | Berhenti             |
| « Template list Template: Template SNMP Int            | erfaces Applications (1) Items (1) Triggers (0) Grap                                                                                                    | ohs (0) <u>Screens</u> ( | Profils: v1-public 💌 o opo                                   | 3                         | Tutup                |
| Item                                                   |                                                                                                    |                          | Jenis: I semua C subtree C specific oid                      | coba:                     |                      |
| Name                                                   | Number of network interfaces                                                                                                    |                          |                                                              |                           |                      |
| Type                                                   | SNMPv1 agent                                                                                                    |                          | Dattar Pohon Tabel                                           |                           |                      |
| Key                                                    | ifNumber                                                                                                    | Select                   | 44                                                           | Modul: semua              | <u> </u>             |
| SNMP OID                                               | 1.0.8802.1.1.1.1.2.1.3.4                                                                                                    | _                        | Oid<br>iso 0.88021111110                                     |                           | <u> </u>             |
| SNMP community                                         | public                                                                                                    |                          | iso.0.8802.1.1.1.1.2.1.3.1                                   |                           |                      |
| Port                                                   |                                                                                                    |                          | iso.0.8802.1.1.1.1.1.2.1.3.2<br>iso.0.8802.1.1.1.1.1.2.1.3.3 |                           |                      |
| Type of information                                    | Numeric (unsigned)                                                                                                    |                          | iso.0.8802.1.1.1.1.2.1.3.4                                   |                           |                      |
| Data type                                              | Decimal V                                                                                                    |                          | iso.0.8802.1.1.1.1.2.1.3.6                                   |                           |                      |
| Units                                                  | Name of the second second seco |                          | Iso.0.8802.1.1.1.1.2.1.3.7<br>Iso.0.8802.1.1.1.1.1.2.1.3.8   |                           |                      |
| Use custom multiplier                                  | 1                                                                                                    |                          | ۲. (III) III) III) III) III) III) III) II                    |                           | •                    |
| Update interval (in sec)                               | 3600                                                                                                    |                          | timeout                                                      |                           |                      |
| Flexible intervals                                     | Interval Period Action                                                                                                    |                          |                                                              |                           |                      |
|                                                        | No flexible intervals defined.                                                                                                    |                          |                                                              |                           |                      |
| New flexible interval                                  | Interval (in sec) 50 Period 1-7,00:00-24:00                                                                                                    | Add                      |                                                              |                           |                      |
| History storage period (in days)                       | 7                                                                                                    |                          |                                                              |                           |                      |
| Trend storage period (in days)                         | 365                                                                                                    |                          |                                                              |                           |                      |
| Store value                                            | As is                                                                                                    |                          |                                                              |                           |                      |
| Show value                                             | As is show value mapping                                                                                                    | 2                        |                                                              |                           |                      |
|                                                        |                                                                                                    |                          |                                                              |                           |                      |

Gambar 4.43 Tampilan snmp oid pada Menu Item Bidang SDM

- 11. Setelah itu pilih add, tunggu berapa saat Deteksi SNMP device digunakan.
- 12. Tahap terakhir pemantauan trafik *bandwidth* bidang SDM, pilih menu *graphs Group* : *Linux Server*, *Host* : *Segment* 3 SDM, *Graph* : *Traffic on Interface* 7 (semua *interface* bisa *,interface* 7 sebagai contoh) hasil seperti gambar berikut:

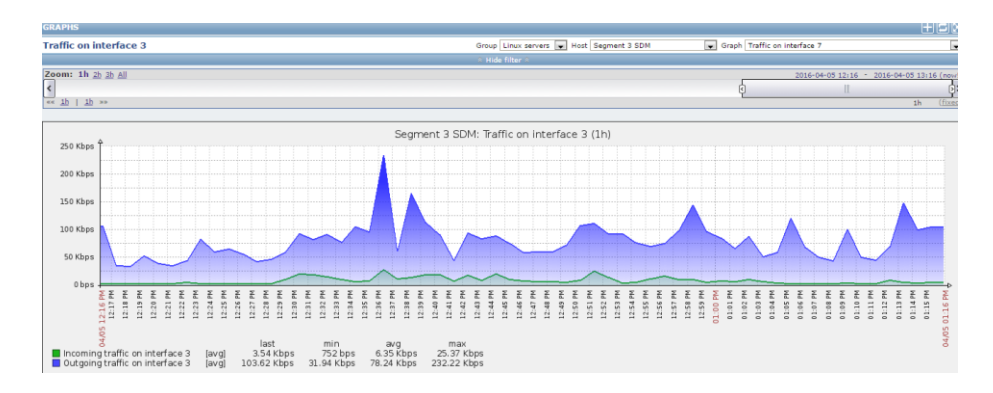

Gambar 4.44 Tampilan Trafik Bandwidth Interface 7 Bidang SDM

## 4.5 Konfigurasi dan Monitoring Bandwidth Bidang Niaga

 Proses pertama dalam konfigurasi dan pemantauan *bandwidth* dalam bidang Niaga ialah menggunakan Advance IP Scanner masukkan IP untuk memindai alamat suatu jaringan di dalam bidang Niaga dengan IP 10.5.5.1 dan *range* (jarak) 10.5.5.254 maka akan muncul seperti gambar berikut:

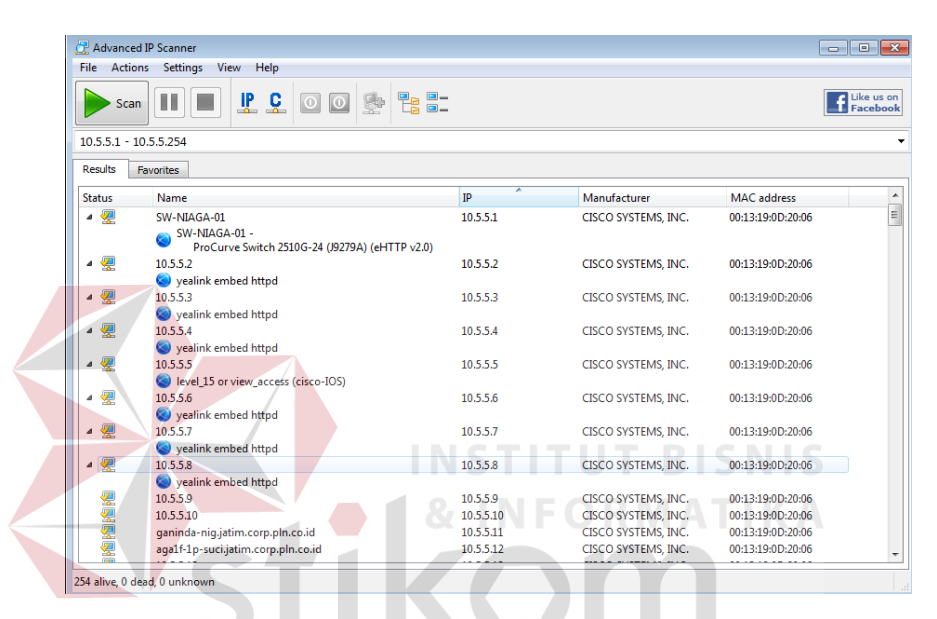

Gambar 4.45 Tampilan Memindai Alamat IP Bidang Niaga

- Setelah memindai alamat IP seperti pada gambar 4.43 selanjutnya memilih *device* Switch sebagai pemantauan *bandwidth* dari suatu *client* pengguna jaringan internet yaitu SW-NIAGA-01 dengan alamat *IP address* 10.5.5.1.
- 3. Proses selanjutnya memakai *The Dude Network* bertujuan topologi jaringan yang terkoneksi di bidang Niaga, ketika membuka aplikasi syarat membuka aplikasi *The Dude Network* tersebut PC user harus dalam keadaan terkoneksi internet. pada menu pilih temukan, masukan IP bagian jaringan bidang di Niaga, IP default

gateway 10.5.5.5 dengan *prefik* /24 kemudian pilih temukan di sisi kanan pojok penemuan alat.

Seperti gambar berikut :

| 0   | CH I | Menentukan                               | 57 E  | <b>34</b> | - 🐨 Lo | kal  |                                                                                                    |
|-----|------|------------------------------------------|-------|-----------|--------|------|----------------------------------------------------------------------------------------------------|
|     | lei  |                                          | /     |           | +-     | - 6  | 💼 🛅 🗘 📐 Menentukan Temukan Tools 🏟 🔍 🗘                                                                                                    |
|     |      | Address Lists                            | ,     |           |        |      | 😥 Penemuan Alat                                                                                                    |
|     | \$   | Admins                                   |       |           |        |      |                                                                                                    |
|     |      | Agents                                   |       |           |        |      | Umum Jayanan Tipe Alat Dikedepankan                                                                                                    |
|     |      | Charts                                   |       |           |        |      | Maaule auhiminana kualak anda inain manaliti untuk                                                                                                    |
|     |      | Devices                                  |       |           |        |      | alat                                                                                                    |
|     | _ 🖄  | Files                                    |       |           |        |      |                                                                                                    |
|     |      | Functions                                |       |           |        |      | Scan Jaringan: 10.5.5.5/24                                                                                                    |
|     |      | History Actions                          |       |           |        |      | Anna and                                                                                                    |
|     |      | Links                                    |       |           |        |      |                                                                                                    |
|     |      | Debug                                    |       |           |        |      | Tambah Jaringan Ke Scan otomatis                                                                                                    |
|     |      | Peristiwa                                |       |           |        |      | Daftar Hitam: tidak ada                                                                                                    |
|     |      | Syslog                                   |       |           |        |      |                                                                                                    |
|     |      | Tindakan                                 |       |           |        |      | Alat Menyebut Pilihan: DNS, SNMP, NETBIOS, IP                                                                                                    |
|     |      | Mib Nodes                                |       |           |        |      | Modus Penemuan: ( cenat felti oleh ning) ( vang dapat dipercava felti masing masing lavanan)                                                                                                    |
|     | -    | Network Maps                             |       |           |        |      | , a second a remaining making lagar and a second a feature and a second second se |
|     |      | Lokal                                    |       |           |        |      | Destant Malacete Destant                                                                                                    |
|     |      | Networks                                 |       |           |        |      | berulang Meioncat:                                                                                                    |
|     |      | Notifications                            |       |           |        |      |                                                                                                    |
|     | -    | Panels                                   |       |           |        |      | Tata Letak Memetakan Setelah Penemuan Melengkapi                                                                                                    |
|     | _    | admin 127.0                              | 0.0.1 |           |        |      |                                                                                                    |
|     |      | Frobes                                   |       |           |        |      |                                                                                                    |
|     | Ř    | Toole                                    |       |           |        |      |                                                                                                    |
|     |      | 1000                                     |       |           |        |      |                                                                                                    |
| -   |      |                                          |       |           |        |      |                                                                                                    |
|     | 1    | 1. 1. 1. 1. 1. 1. 1. 1. 1. 1. 1. 1. 1. 1 |       |           |        |      |                                                                                                    |
| ×., |      | -                                        |       |           |        |      |                                                                                                    |
| 10  |      |                                          |       |           |        | 13   |                                                                                                    |
| 1   | 1.2  |                                          |       |           |        | 20.5 |                                                                                                    |
| F.  | ÷.,  |                                          |       |           |        |      |                                                                                                    |
|     | -    | 1                                        |       | 1         |        |      |                                                                                                    |
| -   |      | the state of the state                   |       |           |        |      |                                                                                                    |
|     |      |                                          |       |           |        |      |                                                                                                    |
|     |      |                                          |       | 1         |        |      |                                                                                                    |

4. Tunggu beberapa saat ketika proses memindai IP selesai, maka akan tampil topologi jaringan yang terkoneksi di bidang Niaga seperti gambar berikut:

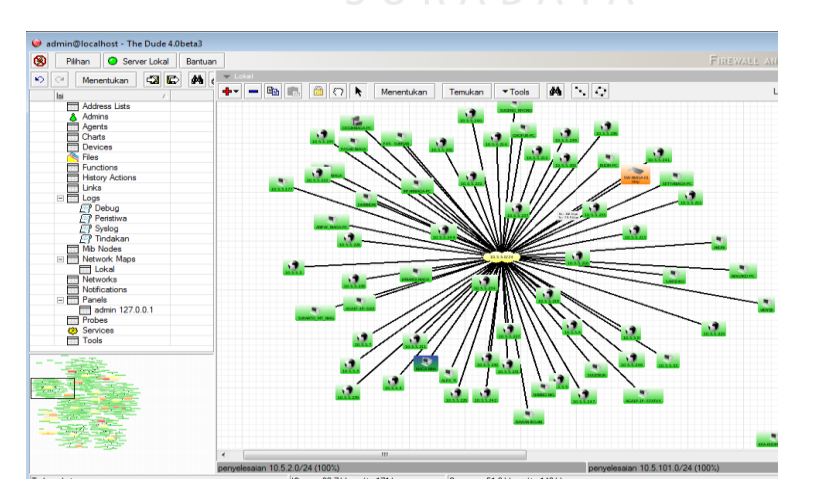

Gambar 4.47 Tampilan Pemantauan Koneksi Jaringan Bidang Niaga

5. Proses selanjutnya masuk ke aplikasi Zabbix cari menu *configuration* kemudian pilih *hosts*, lalu di pojok kanan pilih *create host* maka akan tampil gambar sebagai berikut:

| 🔶 -> C III 🕜 192168.12.20/zabbin/hosts.php                                                                                                   |
|----------------------------------------------------------------------------------------------------|
| ZABBIX Help   Get support   Print   Profile   Logou                                                                                          |
| Honftaring Inventory Reports Configuration Administration 192166.12.20                                                                       |
| Host groups   Templates   Huntenance   Actions   Screens   Side shows   Maps   Discovery   IT services Search                                |
| Hatory: Configuration of Hemma ** Configuration of hosts ** Custom graphs ** Dashboard ** Configuration of hosts                             |
| + Host list Host: Segment 5 Nigas Enabled Filth Anglications (2) Items (214) Triggers (26) Graphs (26) Discovery rules (1) Web scenarios (0) |
|                                                                                                    |
| Nost Templates IDML Nacros Host inventory                                                                                                    |
| Host name BW-30608-01                                                                                                    |
| Visible name Segment S Naga                                                                                                    |
| Groups In groups Other groups Other groups                                                                                                   |
| Discovered foots Pile Server  He Server  Hypervisors                                                                                         |
| Fouter Segment 2 Dealers Beren<br>9 QL Dealers Beren                                                                                         |
| Virtual machines<br>Zabbix servers                                                                                                    |
| New aroue                                                                                                    |
|                                                                                                    |
| Agent Interfaces IP address DNS name Connect to Port Default                                                                                 |
| A65                                                                                                    |
| SIMP interfaces 1 10.5.5.1 IP DHS 161 @ Remove                                                                                               |
| V Use built requests                                                                                                    |
|                                                                                                    |
| JIXX (neerlaces Add                                                                                                    |
| 1992 Interfaces Add                                                                                                    |
|                                                                                                    |

Gambar 4.48 Tampilan Konfigurasi Host Bidang Niaga

- 6. Isi *hostname* seperti "SW-NIAGA-01" dan jenis *segment* kemudian *Groups* pilih Linux Server lalu SNMP *interface* masukkan IP 10.5.5.1.
- 7. Setelah selesai jangan di add dahulu, pilih Template yaitu jenis Protocol yang dapat dikenali device tersebut pilih Link new template centang Template SNMP Generic setelah itu pilih select dan langsung pilih add seperti gambar berikut:

| ADDIA                                                                                                    |                                                 | Help   Get support   Print   Profile   Logou |
|----------------------------------------------------------------------------------------------------|-------------------------------------------------|----------------------------------------------|
| toring Inventory Reports Configuration Administration                                                                                                    | 192.168.12.20: Templates - Opera 📃 🛛 🗙          | 192.168.12.20                                |
| groups Templates Houto Maintenance Actions Screens Slide sho<br>ry: Dashboard » Custom graphs » Dashboard » Notification report » Configuration of hosts | ws   Map 🔞 192.168.12.20/zabbix/popup.php 💿 👔 💽 | Search                                       |
| FIGURATION OF HOSTS                                                                                                    | E Template OS HP-UX                             |                                              |
| st Templates IPMI Macros Host inventory                                                                                                    | Template OS Linux                               |                                              |
| Linked templates Name                                                                                                    | Template OS Mac OS X                            |                                              |
| Template SNMP Interfaces                                                                                                    | Template OS OpenBSD                             |                                              |
|                                                                                                    | Template OS Solaris                             |                                              |
| Link new templates type here to search                                                                                                    | Template OS Windows                             |                                              |
| Add                                                                                                    | Template SNMP Device                            |                                              |
| Att Court                                                                                                    | Template SNMP Disks                             |                                              |
| Add Cancel                                                                                                    | Template SNMP Generic                           |                                              |
| Zabbix 2.4.7 Copyright 2001-2015                                                                                                    | V Template SNMP Interfaces                      | Connected as 'Admin'                         |
|                                                                                                    | Template SNMP OS Linux                          |                                              |
|                                                                                                    | Template SNMP OS Windows                        |                                              |
|                                                                                                    | Template SNMP Processors                        |                                              |
|                                                                                                    | Template Virt Wilvare                           |                                              |
|                                                                                                    | Template Virt Whyare Guest                      |                                              |
|                                                                                                    | Template Virt Whvare Hypervisor                 |                                              |
|                                                                                                    | Select                                          |                                              |

Gambar 4.49 Tampilan Template SNMP Bidang Niaga

8. Proses selanjutnya pilih item seperti gambar berikut:

C Segment 5 Mace Gambar 4.50 Tampilan Menu Item Segment 5 Niaga

## SURABAYA

9. Setelah pilih item, proses selanjutnya pilih menu Number of Network interfaces kembali ke Aplikasi The Dude Network tadi pada jaringan bidang SDM device SW-NIAGA-01 klik kanan pada mouse, pilih snmpwalk pada menu Data oid di snmpwalk copy semua ke SNMP OID di Zabbix seperti gambar berikut:

| ZABBIX                                               |                                                            |                       |                                   | Help   Get supp   | ort   Print   Profile   Logou |
|------------------------------------------------------|------------------------------------------------------------|-----------------------|-----------------------------------|-------------------|-------------------------------|
| Monitoring Inventory Reports Configuration           | Administration                                             |                       |                                   |                   | 192.168.12.2                  |
| Host groups   Templates   Hosts   Maintena           | nce   Actions   Screens   Slide shows   Maps   Dis         | covery   IT services  |                                   |                   | Search                        |
| History: Configuration of hosts » Custom graphs » D: | ashboard » Configuration of hosts » Configuration of items |                       |                                   |                   |                               |
| CONFIGURATION OF ITEMS                               |                                                            |                       |                                   |                   |                               |
| « Template list Template: Template SNMP Int          | erfaces Applications (1) Items (1) Triggers (0) G          | raphs (0) Screens (0) | Discovery rules (1) Web scenarios | (0)               |                               |
| Item                                                 |                                                            |                       | 🥹 Snmp Walk 10.5.5.1              |                   |                               |
|                                                      |                                                            |                       | Dari: server 💌 .                  | 000 T ( 10000 - 1 | Mulailah                      |
| Name                                                 | Number of network interfaces                               |                       | Ke: 10.5.5.1                      | 10 18 250         | 4000 Berhenti                 |
| Туре                                                 | SNMPv1 agent                                               |                       | Profile: ulloublin                | 3                 | Titup                         |
| Key                                                  | ifNumber                                                   | Select                |                                   | coba: 🛚 🛨 🖂       |                               |
| SNMP OID                                             | 1.0.8802.1.1.1.1.1.2.1.3.1                                 |                       |                                   | 1471              | 10 25                         |
| SNMP community                                       | public                                                     |                       |                                   |                   |                               |
| Port                                                 |                                                            |                       | Dattar Pohon Tabel                |                   |                               |
| Type of information                                  | Numeric (unsigned)                                         |                       | <i>p</i> h                        | Modul: semua      | <u> </u>                      |
| Data type                                            | Decimal                                                    |                       | Oid                               |                   | <u>^</u>                      |
| Units                                                |                                                            |                       | iso.0.8802.1.1.1.1.1.2.1.3.1      |                   | ·                             |
| Use custom multiplier                                | 1                                                          |                       | iso.0.8802.1.1.1.1.2.1.3.2        |                   |                               |
| Update interval (in sec)                             | 3600                                                       |                       | iso.0.8802.1.1.1.1.2.1.3.4        |                   |                               |
| Flexible intervals                                   | Interval Period Action                                     |                       | iso.0.8802.1.1.1.1.2.1.3.5        |                   |                               |
|                                                      | No flavible intervals defined                              |                       | iso.0.8802.1.1.1.1.2.1.3.7        |                   |                               |
|                                                      | No nextore intervals defined.                              |                       | iso.0.8802.1.1.1.1.2.1.3.8        |                   | · · · ·                       |
| New flexible interval                                | Interval (in sec) 50 Period 1-7,00:00-24:00                | Add                   | akhir dari mb                     |                   |                               |
| History storage period (in days)                     | 7                                                          |                       |                                   |                   |                               |
| Trend storage period (in days)                       | 365                                                        |                       |                                   |                   |                               |
| Store value                                          | As is                                                      |                       |                                   |                   |                               |
| Show value                                           | As is show value mapp                                      | ings                  |                                   |                   |                               |
|                                                      |                                                            |                       |                                   |                   |                               |

Gambar 4.51 Tampilan snmp oid Pada Menu Item Bidang Niaga

- 10. Setelah itu pilih add, tunggu berapa saat Deteksi SNMP device digunakan.
- 11. Tahap terakhir pemantauan trafik *bandwidth* bidang Niaga, pilih menu graphs
   Group : Linux Server, Host : Segment 5 Niaga, Graph : Traffic on Interface 7
   (semua interface bisa, interface 7 sebagai contoh) hasil seperti gambar berikut:

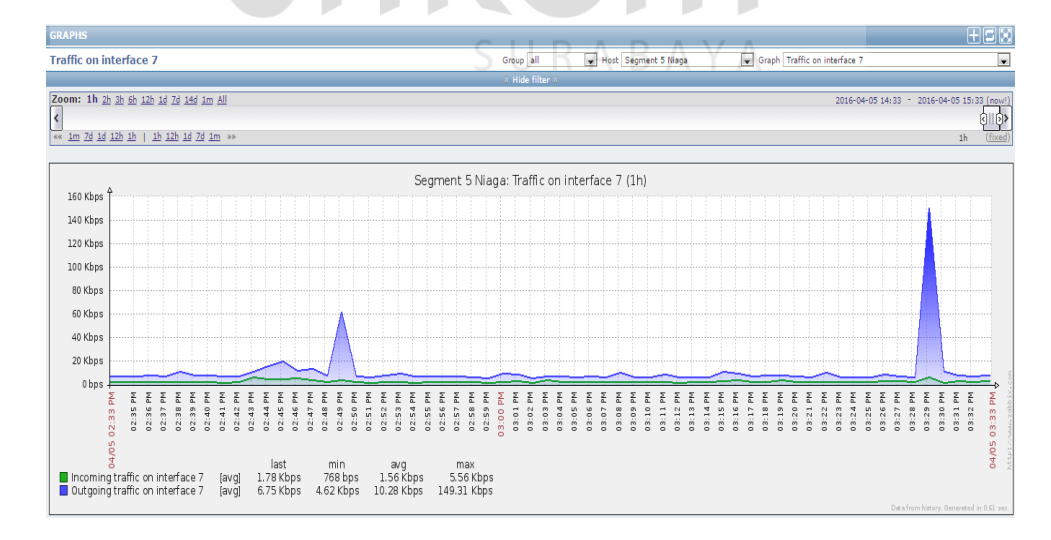

Gambar 4.52 Tampilan Trafik Bandwidth Interface 7 Bidang Niaga

### 4.6 Konfigurasi dan Monitoring Bandwidth Bidang TI

1. Proses pertama dalam konfigurasi dan pemantauan *bandwidth* dalam bidang TI ialah menggunakan *Advance IP Scanner* masukkan IP untuk memindai alamat suatu jaringan di dalam bidang TI dengan IP 10.5.6.1 dan *range* (jarak) 10.5.6.254 maka akan muncul seperti gambar berikut:

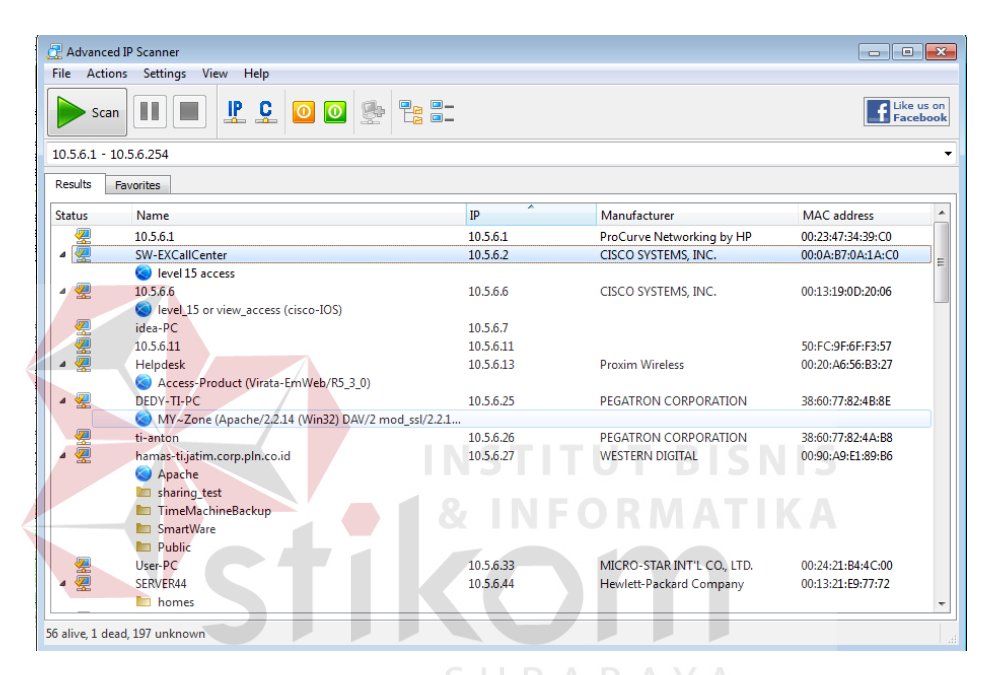

Gambar 4.53 Tampilan Memindai Alamat IP Bidang TI

- Setelah memindai alamat IP seperti pada gambar 4.52 selanjutnya memilih *device* Switch sebagai pemantauan *bandwidth* dari suatu *client* pengguna jaringan internet yaitu SW-EXCall *Center* dengan alamat *IP address* 10.5.6.2.
- 3. Proses selanjutnya memakai *The Dude Network* untuk mengetahui jaringan yang terkoneksi di bidang TI, pada menu pilih temukan, masukan IP bagian jaringan bidang di TI, IP *default gateway* 10.5.6.6 dengan *prefik* /24 kemudian pilih temukan di sisi kanan pojok penemuan alat.

Seperti gambar berikut :

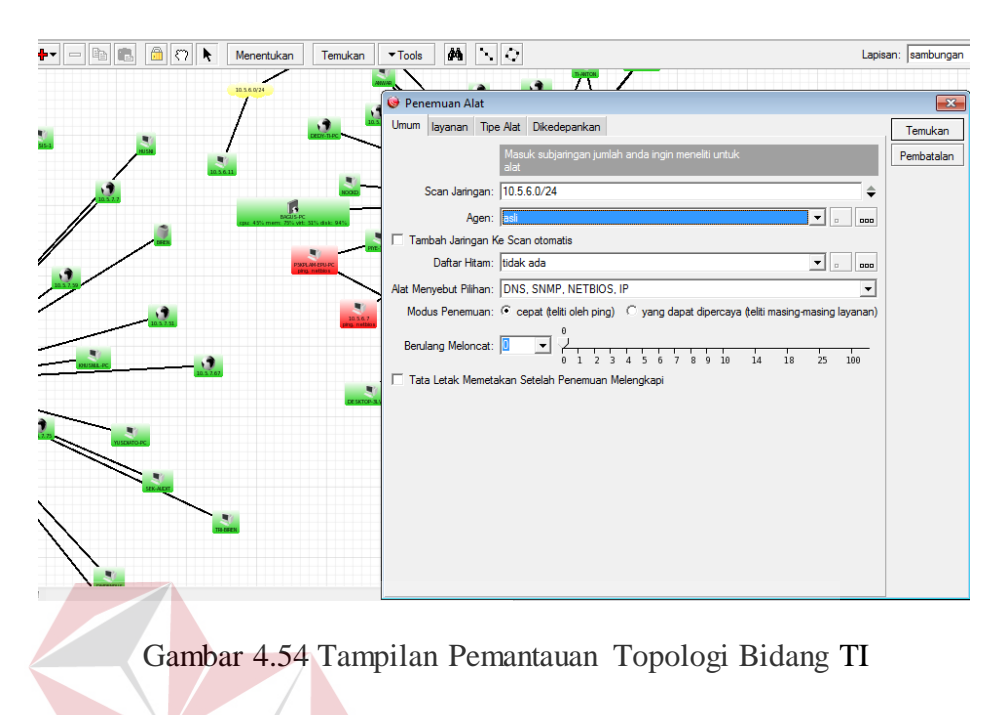

4. Tunggu beberapa saat ketika proses memindai IP selesai, maka akan tampil topologi jaringan yang terkoneksi di bidang TI seperti gambar berikut:

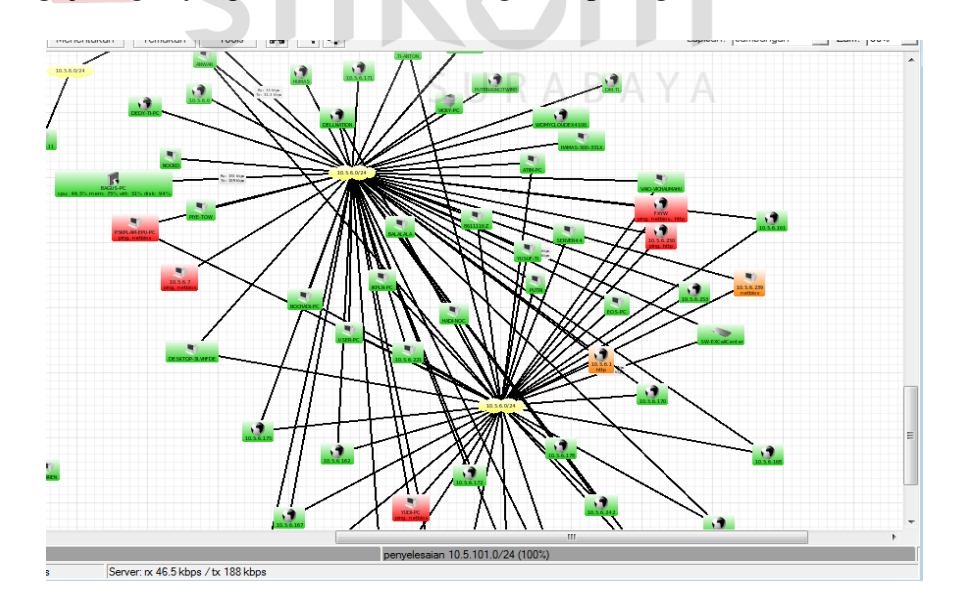

Gambar 4.55 Tampilan Pemantauan Koneksi Jaringan Bidang TI

5. Proses selanjutnya masuk ke aplikasi Zabbix cari menu *configuration* kemudian pilih *hosts*, lalu di pojok kanan pilih *create host* maka akan tampil gambar sebagai berikut:

| ZABBIX                                                                                         | Help   Get support   Print   Profile   Logout |
|------------------------------------------------------------------------------------------------|-----------------------------------------------|
| Monitoring Inventory Reports Configuration Administration                                      | 192.168.12.20                                 |
| Host groups Templates Hudu. Maintenance Actions Screens Slide shows Maps Discovery IT services | Search                                        |
| History: Dashboard » Custom graphs » Host inventory » Configuration of templates » Latest data |                                               |
| CONFIGURATION OF HOSTS                                                                         | Create host Import                            |
| Hosts                                                                                          | Group all 💌                                   |
| Displaying 1 to 17 of 17 found                                                                 |                                               |

Gambar 4.56 Tampilan Menu Create Host Bidang TI

12. Setelah memilih menu dalam create host selanjutnya konfigurasi host untuk segment 6 bidang TI Isi hostname seperti "SW-EXCallCenter" dan jenis segment kemudian Groups pilih Linux Server lalu SNMP interface masukkan IP 10.5.6.2 seperti gambar berikut: → C IF () 192.168.12 Host list Host: Segment 6 Ex CallCenter ins (2) Items (222) Triggers (27) Graphs (27) Host Templates IPMI M SW Ex CallCent n groups 10.5.6.2 IP DNS 161 🕑 Use bul

Gambar 4.57 Tampilan Konfigurasi Host Bidang TI

6. Setelah selesai jangan di *add* dahulu, pilih *Template* yaitu jenis *Protocol* yang dapat dikenali *device* tersebut pilih *Link new template* centang *Template* SNMP *Generic* setelah itu pilih *select* dan langsung pilih *add* seperti gambar berikut :

| ← → C ₩ 🔞 192.168.12.20/zabbio                      | /hosts.php                                 |                                      |                    | 🖤 🔨 🚺 🕃                                       |
|-----------------------------------------------------|--------------------------------------------|--------------------------------------|--------------------|-----------------------------------------------|
| ZABBIX                                              |                                            |                                      |                    | Help   Get support   Print   Profile   Logout |
| Monitoring Inventory Reports Configuration          | Administration                             | 192.168.12.20: Templates - Opera     | - • X              | 192.168.12.20                                 |
| Host groups   Templates   Hosta   Maintenand        | e   Actions   Screens   Slide shows        | Map 9 192.168.12.20/zabbix/popup.php | 💩 📔 💽              | Search                                        |
| History: Dashboard > Custom graphs > Dashboard > No | tification report » Configuration of hosts |                                      | •••                |                                               |
| CONFIGURATION OF HOSTS                              |                                            | Template OS HP-UX                    |                    |                                               |
| Host Templates IPMI Macros Host                     | invento <b>ry</b>                          | Template OS Linux                    |                    |                                               |
| Linked templates                                    | Name                                       | Template OS Mac OS X                 |                    |                                               |
|                                                     | Template SNMP Interfaces                   | Template OS OpenBSD                  |                    |                                               |
|                                                     |                                            | Template OS Solaris                  |                    |                                               |
| Link new templates                                  | type here to search                        | Template OS Windows                  |                    |                                               |
|                                                     | Add                                        | Template SNMP Device                 |                    |                                               |
|                                                     |                                            | Template SNMP Disks                  |                    |                                               |
| Add                                                 | Cancel                                     | Template SNMP Generic                |                    |                                               |
|                                                     |                                            | Template SNNP Interfaces             |                    |                                               |
|                                                     | Zabbix 2.4.7 Copyright 2001-2015 by Z      | abbix 5                              |                    | Connected as 'Admin'                          |
|                                                     |                                            | E Translate Child Of Window          |                    |                                               |
|                                                     |                                            |                                      |                    |                                               |
|                                                     |                                            | I Immpiate SNNP Processors           | =                  |                                               |
|                                                     |                                            | Template Virt VMware                 |                    |                                               |
|                                                     |                                            | Template Virt VMware Guest           |                    |                                               |
|                                                     |                                            | Template Virt VMware Hypervisor      |                    |                                               |
|                                                     |                                            | INSTITUT                             | BISI               | NIS                                           |
| Com                                                 | or 1 59 Ton                                | milan Tamplata SN                    | IMD Dida           | ng TI                                         |
| Game                                                | bai 4.58 1 an                              |                                      |                    | ug 11                                         |
| Proses selanjutnya pi                               | lih <i>item</i> sep                        | erti gambar berikut                  | AYA                |                                               |
| Segment 6 Ex CallCenter                             | Applications (2)                           | Items (222) Triggers (27) Graphs (2  | 7) Discovery (1) W | eb (0) 10.5.6.2: 161                          |

Gambar 4.59 Tampilan Menu Item Segment 6 TI

8. Setelah pilih *item*, proses selanjutnya pilih menu *Number of Network interfaces* kembali ke Aplikasi *The Dude Network* tadi pada jaringan bidang TI *device* ExCallCenter klik kanan pada *mouse*, pilih menu *tools*, pilih *snmpwalk* seperti gambar berikut:

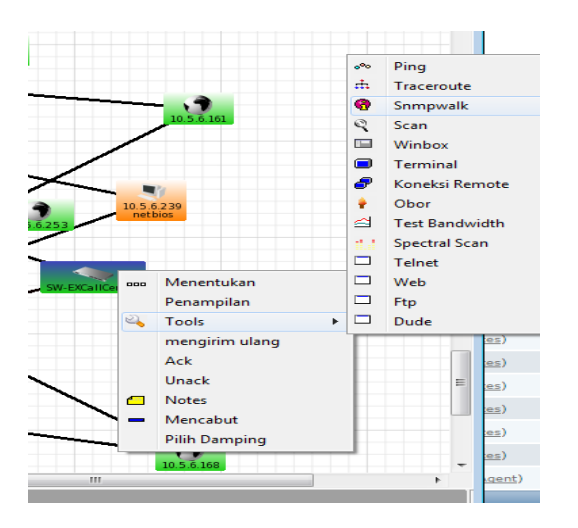

Gambar 4.60 Tampilan Menu Tools Pencarian Snmpwalk Bidang TI

9. Pada menu Data oid di *snmpwalk* copy semua ke SNMP OID di Zabbix seperti gambar berikut:

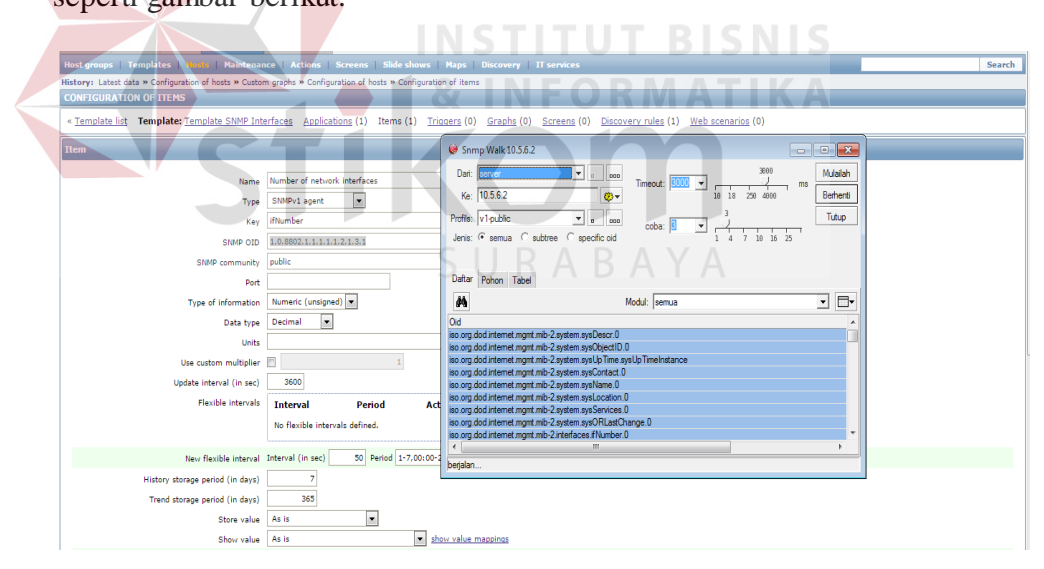

Gambar 4.61 Tampilan snmp oid pada Menu Item Bidang TI

10. Setelah itu pilih add, tunggu berapa saat Deteksi SNMP device digunakan.

11. Tahap terakhir pemantauan trafik *bandwidth* bidang TI, pilih menu *graphs Group*: Linux *Server*, *Host*: *Segment* 6 ExCallCenter, *Graph*: *Traffic on Interfface FastEthernet0/11* (semua *interface* bisa, FastEthernet0/11 sebagai contoh) hasil seperti gambar berikut:

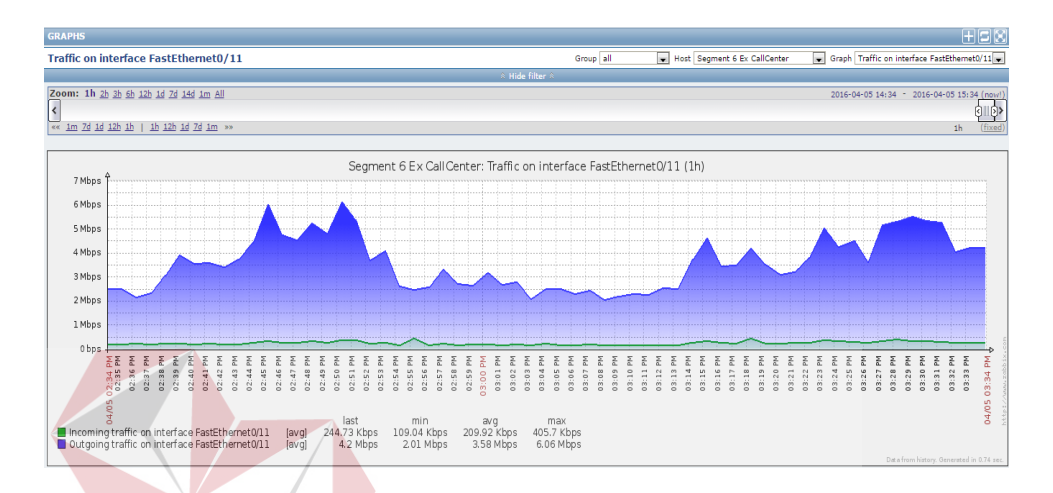

Gambar 4.62 Tampilan Trafik Bandwidth Interface FastEthernet0/11 Bidang TI

## 4.7 Konfigurasi dan Monitoring Bandwidth Bidang Perencanaan

 Proses pertama dalam konfigurasi dan pemantauan *bandwidth* dalam bidang Perencanaan ialah menggunakan *Advance IP Scanner* masukkan IP untuk memindai alamat suatu jaringan di dalam bidang Perencanaan dengan IP 10.5.7.1 dan *range* (jarak) 10.5.7.254 maka akan muncul seperti gambar berikut:

| 🛃 Advanced IF     | Scanner                                      |           |                        |
|-------------------|----------------------------------------------|-----------|------------------------|
| File Actions      | Settings View Help                           |           |                        |
| Scan              |                                              |           | Like us on<br>Facebook |
| 10.5.7.1 - 10.5   | 5.7.254                                      |           | <b>*</b>               |
| Results Fav       | vorites                                      |           |                        |
| Status            | Name                                         | IP        | Manufacturer           |
| ⊿ 🦉               | Switch_BIREN                                 | 10.5.7.1  |                        |
|                   | S level 15 access                            |           |                        |
|                   | SW-PERENCANAAN-02                            | 10.5.7.2  | =                      |
| ⊿ 🙅               | 10.5.7.7                                     | 10.5.7.7  |                        |
|                   | Ievel_15 or view_access (cisco-IOS)          |           |                        |
|                   | dmrenrus.jatim.corp.pln.co.id                | 10.5.7.14 |                        |
| 2                 | dedi-ren.jatim.corp.pln.co.id                | 10.5.7.27 |                        |
|                   | biren.jatim.corp.pln.co.id                   | 10.5.7.45 |                        |
| ⊿ 🦉               | 10.5.7.51                                    | 10.5.7.51 |                        |
|                   | 🔕 IP Video Phone (mini_httpd/1.19 19dec2003) |           |                        |
| ⊿ 🦉               | 10.5.7.56                                    | 10.5.7.56 |                        |
|                   | 🔕 yealink embed httpd                        |           |                        |
| ⊿ 🦉               | 10.5.7.58                                    | 10.5.7.58 |                        |
|                   | 🔕 yealink embed httpd                        |           |                        |
| 4 👰               | 10.5.7.62                                    | 10.5.7.62 | -                      |
| •                 |                                              |           |                        |
| 98% 29 alive 0    | dead 222 upknown                             |           |                        |
| 5676, 25 allve, 0 |                                              |           |                        |

Gambar 4.63 Tampilan Memindai Alamat IP Bidang Perencanaan

## Setelah memindai alamat IP seperti pada gambar 4.60 selanjutnya memilih *device* Switch sebagai pemantauan *bandwidth* dari suatu *client* pengguna jaringan internet yaitu SW-PERENCANAAN-02 dengan alamat *IP address* 10.5.7.2.

3. Proses selanjutnya memakai *The Dude Network* untuk mengetahui jaringan yang terkoneksi di bidang Perencanaan, pada menu pilih temukan, masukan IP bagian jaringan bidang di Perencanaan, IP *default gateway* 10.5.6.6 dengan *prefik* /24 kemudian pilih temukan di sisi kanan pojok penemuan alat seperti gambar berikut:

| 🥹 admin@localhost - The Dude 4.0beta3                                                           |                                         |
|-------------------------------------------------------------------------------------------------|-----------------------------------------|
| 🛞 Pilihan 🥥 Server Lokal Bantuan                                                                | HotSp                                   |
| Menentukan 🖾 🕞 🚬 Lokal                                                                          |                                         |
| lsi () Penemuan Alat                                                                            | ×                                       |
| Address Lists Umum Iayanan Tipe Alat Dikedepankan                                               | Temukan                                 |
| Admins Masuk subjaringan jumlah anda ingin meneliti untuk                                       | Pembatalan                              |
| alat                                                                                            |                                         |
| Devices Scan Jaringan: 10.5.7.7/24                                                              | :                                       |
| Files                                                                                           | 1                                       |
| History Actions                                                                                 | Ч — — — — — — — — — — — — — — — — — — — |
|                                                                                                 | 1                                       |
|                                                                                                 |                                         |
| Alat Menyebut Pilihan: DNS, SNMP, NETBIOS, IP                                                   | ]                                       |
| Modus Penemuan: 🤄 cepat (teliti oleh ping) 🔿 yang dapat dipercaya (teliti masing-masing layanar | )                                       |
| Mib Nodes                                                                                       |                                         |
| O 1 2 3 4 5 6 7 8 9 10 14 18 25 100                                                             |                                         |
| Networks Tata Letak Memetakan Setelah Penemuan Melengkapi                                       |                                         |
| Notifications                                                                                   |                                         |
| Fallels                                                                                         |                                         |
|                                                                                                 |                                         |
|                                                                                                 |                                         |
|                                                                                                 |                                         |
|                                                                                                 |                                         |
|                                                                                                 |                                         |
|                                                                                                 |                                         |
|                                                                                                 |                                         |
|                                                                                                 |                                         |
|                                                                                                 |                                         |

Gambar 4.64 Tampilan Pemantauan Topologi Bidang Perencanaan

4. Tunggu beberapa saat ketika proses memindai IP selesai, maka akan tampil topologi jaringan yang terkoneksi di bidang Perencanaan seperti gambar berikut:

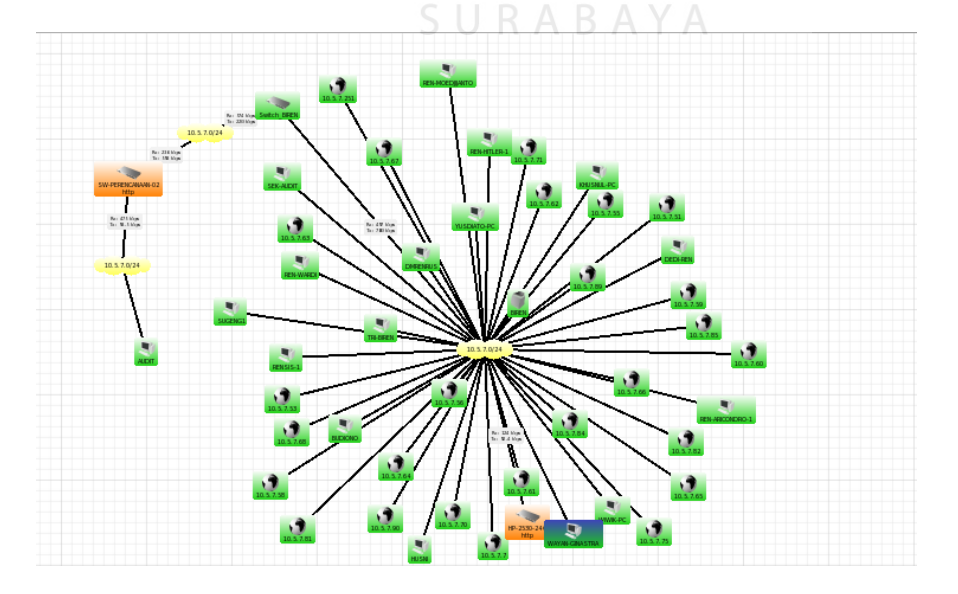

Gambar 4.65 Tampilan Pemantauan Koneksi Jaringan Bidang Perencanaan

5. Proses selanjutnya masuk ke aplikasi Zabbix cari menu *configuration* kemudian pilih *hosts*, lalu di pojok kanan pilih *create host* maka akan tampil gambar sebagai berikut:

| ZABBIX                                                                                         | Help   Get support   Print   Profile   Logout |
|------------------------------------------------------------------------------------------------|-----------------------------------------------|
| Monitoring Inventory Reports Configuration Administration                                      | 192.168.12.20                                 |
| Host groups Templates Hinda, Maintenance Actions Screens Side shows Maps Discovery IT services | Search                                        |
| History: Dashboard » Custom graphs » Host inventory » Configuration of templates » Latest data |                                               |
| CONFIGURATION OF HOSTS                                                                         | Create host Import                            |
| Hosts                                                                                          | Group all 💌                                   |
| Displaying 1 to 17 of 17 found                                                                 |                                               |

Gambar 4.66 Tampilan Menu Create Host Bidang Perencanaan

6. Setelah memilih menu dalam create host selanjutnya konfigurasi host untuk segment 6 bidang Perencanaan Isi hostname seperti "SW-PERENCANAAN-02" dan jenis segment kemudian Groups pilih Linux Server lalu SNMP interface masukkan IP 10.5.7.2 seperti gambar berikut:

| ← → C III (0 192168.12.20/zakbit/hosts.php                                                                                                    | ٩     |
|----------------------------------------------------------------------------------------------------|-------|
| ZABBIX Help   Get support   Print   Profile   Logo                                                                                                    | out ^ |
| Hunitaring Inventory Reports Configuration Administration 192.168.12.                                                                                                    | .20   |
| Host groups   Templates   Human   Naintenance   Actions   Screens   Slide shows   Maps   Discovery   IT services                                                                                                    |       |
| History: Configuration of hosts = Configuration of items = Configuration of item prototypes = Configuration of hosts = Custom graphs                                                                                                    |       |
| CONFIGURATION OF HOSTS                                                                                                    |       |
| Host Templates IPHI Macros Host Inventory                                                                                                    |       |
| Host name Segment 7 Perincipase 01                                                                                                    |       |
| Visible name SW Perencaanan 01                                                                                                    |       |
| Groups Other groups                                                                                                    |       |
| Linux sarvers Applicator Server Applicator Server Applicator Server Applicator Server Applicator Server Server Ser | Ξ     |
| New group                                                                                                    |       |
| Agent interfaces DNS name Connect to Port Default                                                                                                    |       |
| SNAP Interfaces                                                                                                    |       |
| 2005 interfaces Add                                                                                                    |       |
| 19HL Interfaces Add                                                                                                    |       |
| 192.168.12.20/zabbix/hosts.php#hostTab                                                                                                    |       |

Gambar 4.67 Tampilan Konfigurasi Host Bidang Perencanaan

7. Setelah selesai jangan di add dahulu, pilih Template yaitu jenis Protocol yang dapat dikenali device tersebut pilih Link new template centang Template SNMP Generic setelah itu pilih select dan langsung pilih add seperi gambar berikut:

|    | ← → C Ⅲ 🕑 192.168.12.20/zabbix                                                                                                    | /hosts.php                                                                              |                                  |             | 🖤 🕸 🚺 💽                                       |
|----|----------------------------------------------------------------------------------------------------|-----------------------------------------------------------------------------------------|----------------------------------|-------------|-----------------------------------------------|
|    | ZABBIX                                                                                                    |                                                                                         |                                  |             | Help   Get support   Print   Profile   Logout |
|    | Monitoring Inventory Reports Configuration                                                                                                    | Administration                                                                          | 192.168.12.20: Templates - Opera | - • X       | 192.168.12.20                                 |
|    | Host groups   Templates   Honta   Maintenanc<br>History: Dashboard » Custom graphs » Dashboard » No                                                                                                    | e   Actions   Screens   Slide shows   Map<br>Nification report = Configuration of hosts | 192.168.12.20/zabbix/popup.php   | • • • •     | Search                                        |
|    | CONFIGURATION OF HOSTS                                                                                                    |                                                                                         | Template OS HP-UX                | ^           |                                               |
|    | Host Templates IPMI Macros Host                                                                                                    | inventory                                                                               | Template OS Linux                |             |                                               |
|    | Linked templates                                                                                                    | Name                                                                                    | Template OS Mac OS X             |             |                                               |
|    |                                                                                                    | Template SNMP Interfaces                                                                | Template OS OpenBSD              |             |                                               |
|    | the second second |                                                                                         | Template OS Solaris              |             |                                               |
|    | Link new templates                                                                                                    | type here to search                                                                     | Template OS Windows              |             |                                               |
|    |                                                                                                    | <u>A00</u>                                                                              | Template SNMP Device             |             |                                               |
|    |                                                                                                    | Court                                                                                   | Template SNMP Disks              |             |                                               |
|    | Add                                                                                                    | Cancer                                                                                  | Template SNMP Generic            |             |                                               |
|    |                                                                                                    | Zabbix 2.4.7 Copyright 2001-2015 by Zabbix S                                            | Template SNMP Interfaces         |             | Connected as 'Admin'                          |
|    |                                                                                                    |                                                                                         | Template SNMP OS Linux           |             |                                               |
|    |                                                                                                    |                                                                                         | Template SNMP OS Windows         |             |                                               |
|    |                                                                                                    |                                                                                         | Template SNMP Processors         | =           |                                               |
|    |                                                                                                    |                                                                                         | Template Virt VMware             |             |                                               |
|    |                                                                                                    |                                                                                         | Template Virt VMvare Guest       |             |                                               |
|    |                                                                                                    |                                                                                         | Template Virt VMware Hypervisor  |             |                                               |
|    |                                                                                                    |                                                                                         | Select                           | v           |                                               |
|    |                                                                                                    |                                                                                         |                                  |             |                                               |
|    |                                                                                                    |                                                                                         | INSTITUT                         | <b>BISI</b> | NIS                                           |
|    | Combor 4                                                                                                    | 68 Tompilon                                                                             | Complete SNMD                    | Didong Do   | ranganaan                                     |
|    | Gallibal 4.                                                                                                    | 06 Famphan                                                                              |                                  | Diuang i e  | Tencanaan                                     |
|    |                                                                                                    | stil                                                                                    | <b>(</b> Or                      |             |                                               |
| 8. | Proses selanjutnya pi                                                                                                    | lih item seper                                                                          | ti gambar berikut:               |             |                                               |

Gambar 4.69 Tampilan Menu Item Segment 6 Perencanaan

Segment 7 Perencanaan 01 Applications (2) Items (6) Triggers (0) Graphs (0) Discovery (1) Web (0) 10.5.7.1: 161

9. Setelah pilih item, proses selanjutnya pilih menu *Number of Network interfaces* kembali ke Aplikasi *The Dude Network* tadi pada jaringan bidang Perencenaan *device* SW-PERENCANAAN-02 klik kanan pada mouse, pilih *snmpwalk* pada menu Data OID di *snmpwalk copy* semua ke SNMP OID di Zabbix seperti gambar berikut:

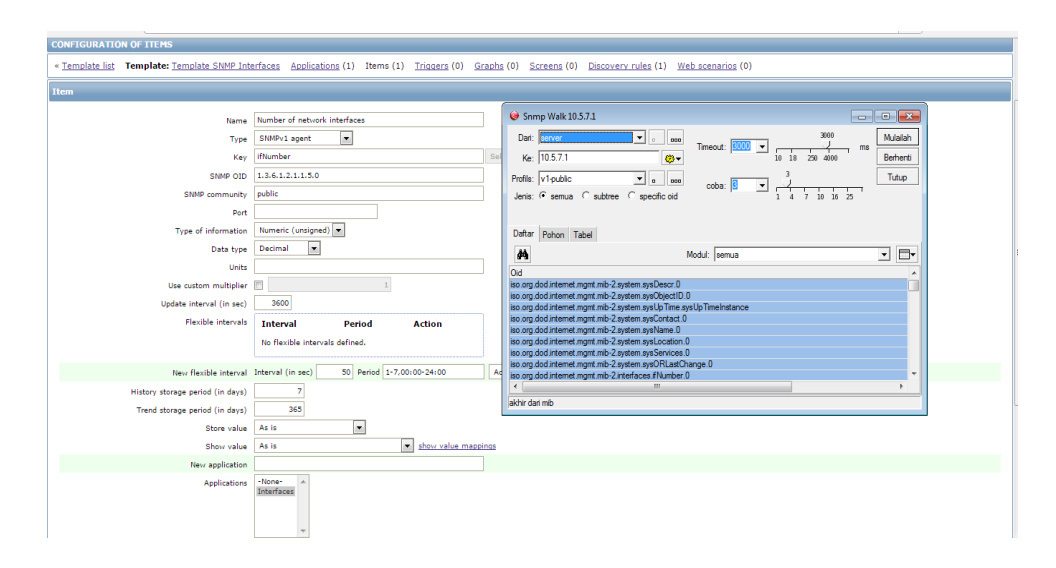

Gambar 4.70 Tampilan SNMP OID Pada Menu Item Bidang Perencanaan

- 10. Setelah itu pilih add, tunggu berapa saat Deteksi SNMP device digunakan.
- 11. Tahap terakhir pemantauan trafik *bandwidth* bidang SDM, pilih menu graphs
  Group : Linux Server, Host : Segment 7 Bidang Perencanaan, Graph : Traffic on
  Interface 25 (semua interface bisa, interface 25 sebagai contoh) hasil seperti
  gambar berikut:

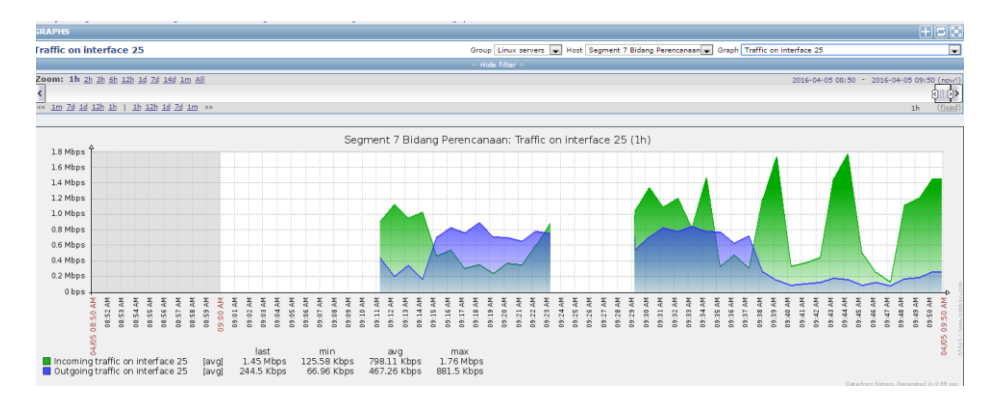

Gambar 4.71 Tampilan Trafik Bandwidth Interface FastEthernet0/11 Bidang

Perencanaan

## 4.8 Konfigurasi dan Monitoring Bandwidth Bidang Hukum

 Proses pertama dalam konfigurasi dan pemantauan *bandwidth* dalam bidang Hukum ialah menggunakan *Advance IP Scanner* masukkan IP untuk memindai alamat suatu jaringan di dalam bidang TI dengan IP 10.5.10.1 dan *range* (jarak) 10.5.10.254 maka akan muncul seperti gambar berikut:

| 🛃 Advanced IP Scanner                                          |            |                      | C                 |                          |
|----------------------------------------------------------------|------------|----------------------|-------------------|--------------------------|
| File Actions Settings View Help                                |            |                      |                   |                          |
| Scan 🔳 🔳 🗜 🚨 🖸 🐼 🐏 📲                                           | • • •      |                      |                   | f Like us on<br>Facebook |
| 10.5.10.1 - 10.5.10.254                                        |            |                      |                   | -                        |
| Results Favorites                                              |            |                      |                   |                          |
| Status Name                                                    | IP         | Manufacturer         | MAC address       | *                        |
| 10.5.10.1                                                      | 10.5.10.1  | CISCO SYSTEMS, INC.  | 00:13:19:0D:20:06 |                          |
| 10.5.10.2                                                      | 10.5.10.2  | CISCO SYSTEMS, INC.  | 00:13:19:0D:20:06 |                          |
| W-Hukum-01                                                     | 10.5.10.3  | CISCO SYSTEMS, INC.  | 00:13:19:0D:20:06 |                          |
| SW-Hukum-01 -<br>ProCurve Switch 2510G-24 (J9279A) (eHTTP v2.0 | )          |                      |                   |                          |
| 4 🛃 10.5.10.4                                                  | 10.5.10.4  | CISCO SYSTEMS, INC.  | 00:13:19:0D:20:06 |                          |
| S yealink embed httpd                                          |            |                      |                   |                          |
| 4 🛃 10.5.10.5                                                  | 10.5.10.5  | CISCO SYSTEMS, INC.  | 00:13:19:0D:20:06 |                          |
| yealink embed httpd                                            | 105105     | CIECO EVETENCE INC.  | 00 10 10 00 00 00 |                          |
|                                                                | 10.5.10.0  | CISCO SYSTEMS, INC.  | 00:13:19:00:20:06 |                          |
| 10 5 10 7                                                      | 10 5 10 7  | CISCO SVSTEMS INC    | 00-12-10-00-20-06 |                          |
| P vealink embed bttnd                                          | 10.5.10.7  | CISCO STSTEWIS, INC. | 00.13.19.00.20.00 |                          |
| 4 / 10.5.10.8                                                  | 10.5.10.8  | CISCO SYSTEMS, INC.  | 00:13:19:0D:20:06 |                          |
| yealink embed httpd                                            |            |                      |                   |                          |
| 4 2 10.5.10.9                                                  | 10.5.10.9  | CISCO SYSTEMS, INC.  | 00:13:19:0D:20:06 |                          |
| yealink embed httpd                                            |            |                      |                   |                          |
| 4 👰 10.5.10.10                                                 | 10.5.10.10 | CISCO SYSTEMS, INC.  | 00:13:19:0D:20:06 |                          |
| level_15 or view_access (cisco-IOS)                            |            |                      |                   |                          |
| 4 🛃 10.5.10.11                                                 | 10.5.10.11 | CISCO SYSTEMS, INC.  | 00:13:19:0D:20:06 |                          |
| Sealink embed httpd                                            | S.H.R./    | RAVA                 |                   | -                        |
| 254 alive, 0 dead, 0 unknown                                   | 5 0 1(7    |                      |                   |                          |

Gambar 4.72 Tampilan Memindai Alamat IP Bidang Hukum

- Setelah memindai alamat IP seperti pada gambar 4.69 selanjutnya memilih *device* Switch sebagai pemantauan *bandwidth* dari suatu *client* pengguna jaringan internet yaitu SW-Hukum-01 dengan alamat *IP address* 10.5.10.3.
- 3. Proses selanjutnya memakai *The Dude Network* untuk mengetahui jaringan yang terkoneksi di bidang Perencanaan, pada menu pilih temukan, masukan IP bagian

jaringan bidang di Perencanaan, IP *default gateway* 10.5.10.10 dengan *prefik* /24 kemudian pilih temukan di sisi kanan pojok penemuan alat seperti gambar berikut:

| 9   | Pilihan        | <ul> <li>Server Lokal</li> </ul> | Bantuan                                                                                            | FINEW |
|-----|----------------|----------------------------------|----------------------------------------------------------------------------------------------------|-------|
| >   | ୍ୟ Men         | entukan 🖾 🖾                      | 😺 Penemuan Alat                                                                                    | 1     |
|     | lsi<br>Addr    |                                  | Umum layanan Tipe Alat Dikedepankan Temukan                                                        | 1     |
|     | Adm            | ins                              | Masuk subjaringan jumlah anda ingin meneliti untuk                                                 | 1     |
|     | Ager           | nts                              | alat                                                                                               |       |
|     | Devi           | ces                              | Scan Jaringan: 10.5.10.10/24                                                                       |       |
|     | 📉 🦄 Files      |                                  |                                                                                                    |       |
|     | Fund<br>Histo  | tions<br>or Actions              |                                                                                                    |       |
|     | Link           | 8                                |                                                                                                    |       |
|     | E E Coge       |                                  | Daftar Hitam: Itidak ada                                                                           |       |
|     | - Ar           | eristiwa                         | Alat Menyebut Pilihan: DNS, SNMP, NETBIOS, IP                                                      |       |
|     | Ē              | yslog                            | Modus Penemuan: 📀 cepat (teliti oleh ping) 🛛 C yang dapat dipercaya (teliti masing-masing layanan) |       |
|     | EY I           | indakan<br>Nodes                 |                                                                                                    |       |
|     | - Netv         | vork Maps                        | Berulang Meloncat:                                                                                 |       |
|     |                | okal                             | Tata Letak Memetakan Setelah Penemuan Melengkapi                                                   |       |
|     | Noti           | ications                         |                                                                                                    |       |
| ÷   |                |                                  |                                                                                                    |       |
|     |                |                                  |                                                                                                    |       |
| 5   |                |                                  |                                                                                                    |       |
| ź   | - <del>-</del> |                                  |                                                                                                    |       |
| 5   |                |                                  |                                                                                                    |       |
| 2   | - C.           |                                  |                                                                                                    |       |
|     |                |                                  |                                                                                                    |       |
| kor | neksi          |                                  |                                                                                                    |       |

# Gambar 4.73 Tampilan Pemantauan Topologi Bidang Hukum

4. Tunggu beberapa saat ketika proses memindai IP selesai, maka akan tampil topologi jaringan yang terkoneksi di bidang Perencanaan seperti gambar berikut:

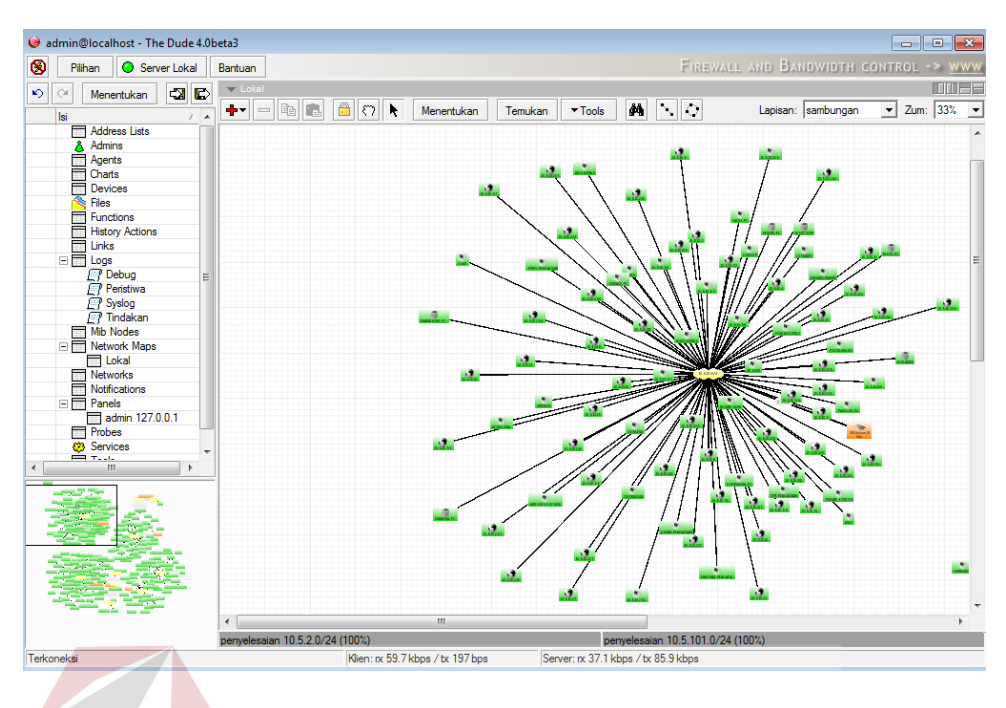

Gambar 4.74 Tampilan Pemantauan Koneksi Jaringan Bidang Hukum

5. Proses selanjutnya masuk ke aplikasi Zabbix cari menu configuration kemudian pilih hosts, lalu di pojok kanan pilih create host maka akan tampil gambar sebagai berikut:

 ZABBIX
 Nel Get suport Prict Prife | Logut

 Vetergi instant Configuration & Kaines Configuration of Englishes + Lated data
 Screek Side shows \* Lago Bickwery | Tiserkes

 Beergi Debaded \* Configuration of Englishes + Lated data
 Configuration of Englishes + Lated data

Gambar 4.75 Tampilan Menu Create Host Bidang Hukum

Displaying 1 to 17 of 17 found

6. Setelah memilih menu dalam create host selanjutnya konfigurasi host untuk segment 10 bidang Hukum Isi hostname seperti "SW-Hukum-01" dan jenis segment kemudian Groups pilih Linux Server lalu SNMP interface masukkan IP 10.5.10.3 seperti gambar berikut:

v

|      |           |      |               |         |             |                   |          |                                                                                                    |    |         | <br> |
|------|-----------|------|---------------|---------|-------------|-------------------|----------|----------------------------------------------------------------------------------------------------|----|---------|------|
| Host | Templates | IPMI | Macros        | Host    | inventory   |                   |          |                                                                                                    |    |         |      |
|      |           |      | Host r        | name [  | BW Hukum    | 1                 |          | 7                                                                                                    |    |         |      |
|      |           |      | Visible r     | name    | Segment 1   | 0 Bidang Hukum    |          |                                                                                                    |    |         |      |
|      |           |      | Gr            | roups I | in groups   |                   |          | Other groups                                                                                                    |    |         |      |
|      |           |      |               |         | Linux serve | ers               |          | Application Server<br>Discovered hosts<br>File Server<br>Hypervisor<br>SQL batbase Server<br>Templates<br>Virtual machines<br>Zabbix servers | ×. |         |      |
|      |           |      |               |         | lew group   |                   |          |                                                                                                    |    |         |      |
|      |           |      | Agent inter   | faces   | IP          | address           | DNS name | Connect to Port                                                                                                    |    | Default |      |
|      |           |      |               |         | Add         |                   |          |                                                                                                    |    |         |      |
|      |           |      | SNMP inter    | faces   | \$ 1        | 0.5.10.3          |          | IP DNS 16                                                                                                    | 1  | Remove  |      |
|      |           |      |               |         | V           | Use bulk requests |          |                                                                                                    |    |         |      |
|      |           |      |               |         | Add         |                   |          |                                                                                                    |    |         |      |
|      |           |      | 1MX inter     | faces   | Add         |                   |          |                                                                                                    |    |         |      |
|      |           |      |               |         |             |                   |          |                                                                                                    |    |         |      |
|      |           |      | IPMI inter    | faces   | Add         |                   |          |                                                                                                    |    |         |      |
|      |           |      | Descri        | iption  |             |                   |          |                                                                                                    |    |         |      |
|      |           |      |               |         |             |                   |          | <i>t</i> a                                                                                                    |    |         |      |
|      |           | м    | onitored by p | proxy   | (no proxy)  |                   |          |                                                                                                    |    |         |      |

Gambar 4.76 Tampilan Konfigurasi Host Bidang Hukum

7. Setelah selesai jangan di *add* dahulu, pilih *Template* yaitu jenis *Protocol* yang dapat dikenali *device* tersebut pilih *Link new template* centang *Template* SNMP

| Generic setelah itu | pilih select | dan langsung | pilih add | seperi | gambar | berikut: |
|---------------------|--------------|--------------|-----------|--------|--------|----------|
|                     |              |              |           |        |        |          |

| ← → C III 🕑 192.168.12.20/zabbix/host                                                                           | s.php                                                                        |      |                                          |    | 🖤 🤨 🖺 🧕 🕃                                     |
|----------------------------------------------------------------------------------------------------|------------------------------------------------------------------------------|------|------------------------------------------|----|-----------------------------------------------|
| ZABBIX                                                                                                    |                                                                              |      |                                          |    | Help   Get support   Print   Profile   Logout |
| Monitoring Inventory Reports Configuration Admir                                                                | nistration                                                                   | 192. | 168.12.20: Templates - Opera 📃 🛛 🗙       |    | 192.168.12.20                                 |
| Host groups   Templates   Hosta   Maintenance   J<br>History: Dashboard » Custom graphs » Dashboard » Notificat | Actions   Screens   Slide shows   Map<br>ion report » Configuration of hosts |      | 🕽 192.168.12.20/zabbix/popup.php 🛛 🖉 🕲 🔯 |    | Search                                        |
| CONFIGURATION OF HOSTS                                                                                          |                                                                              | Ξ    | Template OS HP-UX                        | ^  |                                               |
| Host Templates IPMI Macros Host inven                                                                           | tory                                                                         |      | Template OS Linux                        |    |                                               |
| Linked templates                                                                                                | no.                                                                          | ۵    | Template OS Mac OS X                     |    |                                               |
| Tam                                                                                                    | nieta SNMD Totarfacar                                                        | ۲    | Template OS OpenBSD                      | ι. |                                               |
| 150                                                                                                    | prote ontre antenetes                                                        | ٢    | Template OS Solaris                      | ι. |                                               |
| Link new templates                                                                                              | e here to search                                                             | Ε    | Template OS Windows                      | ι. |                                               |
| Add                                                                                                    |                                                                              | Ε    | Template SNMP Device                     | ι. |                                               |
|                                                                                                    |                                                                              | ٦    | Template SNMP Disks                      | E  |                                               |
| Add Can                                                                                                    | icel                                                                         | V    | Template SNMP Generic                    | L  |                                               |
|                                                                                                    |                                                                              | 7    | Template SNMP Interfaces                 |    |                                               |
| Zab                                                                                                    | bix 2.4.7 Copyright 2001-2015 by Zabbix 5                                    | Ε    | Template SNMP OS Linux                   | E  | Connected as 'Admin'                          |
|                                                                                                    |                                                                              | Ε    | Template SNMP OS Windows                 | ι. |                                               |
|                                                                                                    |                                                                              | ٦    | Template SNMP Processors                 | ι. |                                               |
|                                                                                                    |                                                                              | ۵    | Template Virt VMware                     |    |                                               |
|                                                                                                    |                                                                              | E    | Template Virt VMware Guest               | ι. |                                               |
|                                                                                                    |                                                                              | Ξ    | Template Virt VMware Hypervisor          | ι. |                                               |
|                                                                                                    |                                                                              | ß    | elect                                    |    |                                               |
|                                                                                                    | , i                                                                          |      |                                          |    |                                               |
|                                                                                                    |                                                                              |      |                                          |    |                                               |
|                                                                                                    |                                                                              |      |                                          |    |                                               |
|                                                                                                    |                                                                              |      |                                          |    |                                               |

Gambar 4.77 Tampilan Template SNMP Bidang Hukum

8. Proses selanjutnya pilih item seperti gambar berikut:

 E
 Segment 10 Bidang Hukum
 Applications (2)
 Items (214)
 Triggers (26)
 Graphs (26)
 Discovery (1)
 Web (0)
 10.5.10.3: 161

Gambar 4.78 Tampilan Menu Item Segment 10 Bidang Hukum

9. Setelah pilih *item*, proses selanjutnya pilih menu *Number of Network interfaces* kembali ke Aplikasi *The Dude Network* tadi pada jaringan bidang Perencenaan *device* SW-Hukum-01 klik kanan pada *mouse*, pilih *snmpwalk* pada menu Data OID di *snmpwalk copy* semua ke SNMP OID di Zabbix seperti gambar berikut:

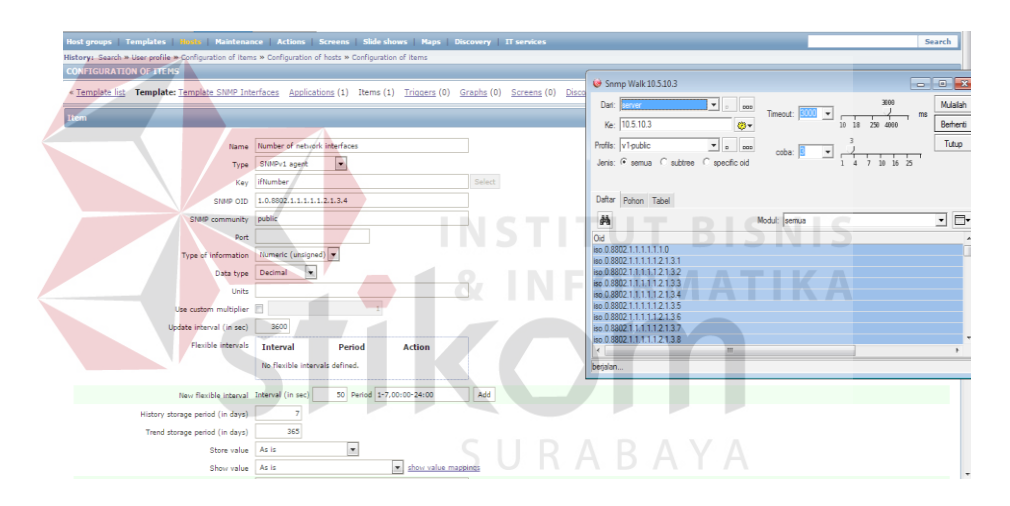

Gambar 4.79 Tampilan SNMP OID Pada Menu Item Bidang Hukum

- 10. Setelah itu pilih add, tunggu berapa saat Deteksi SNMP device digunakan.
- 11. Tahap terakhir pemantauan trafik *bandwidth* bidang Hukum, pilih menu *graphs Group* : *Linux Server*, *Host* : *Segment* 10 Hukum, *Graph* : *Traffic on Interface* 1
  (semua *interface* bisa, *interface* 1 sebagai contoh) hasil seperti gambar berikut:

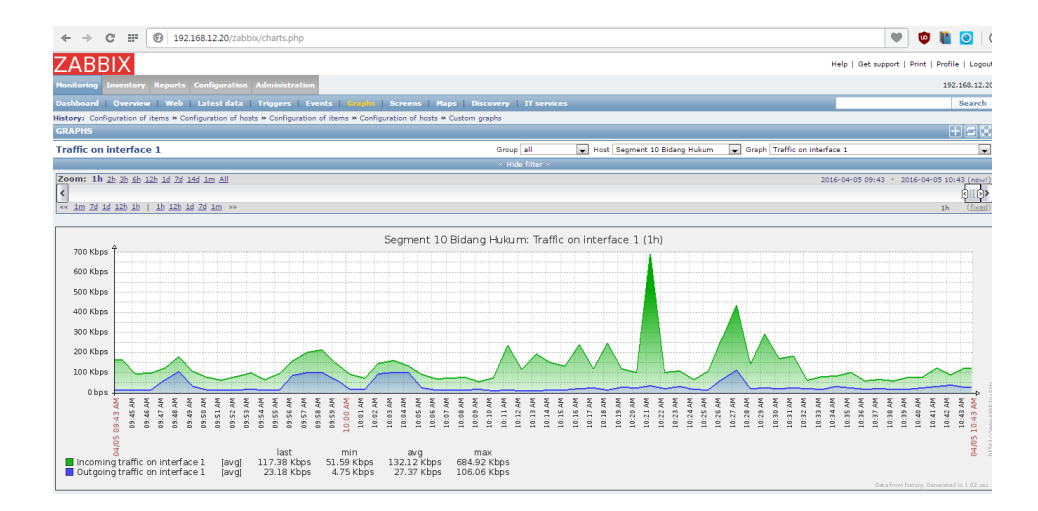

Gambar 4.80 Tampilan Trafik Bandwidth Interface 1 Bidang Hukum

## 4.9 Analisis Perbandingan Bandwidth Setiap Segment

 Pengambilan data diambil dari Segment 5 bidang Niaga Dengan Segment 10 bidang Hukum, dari hasil semua data antara *interface* 1 sampai dengan *interface* 24 dari setiap segment, pengamatan dilakukan selama 1 Jam dari pukul 01.30 s/d 02.30 seperti pada gambar berikut Segment 5 Niaga.

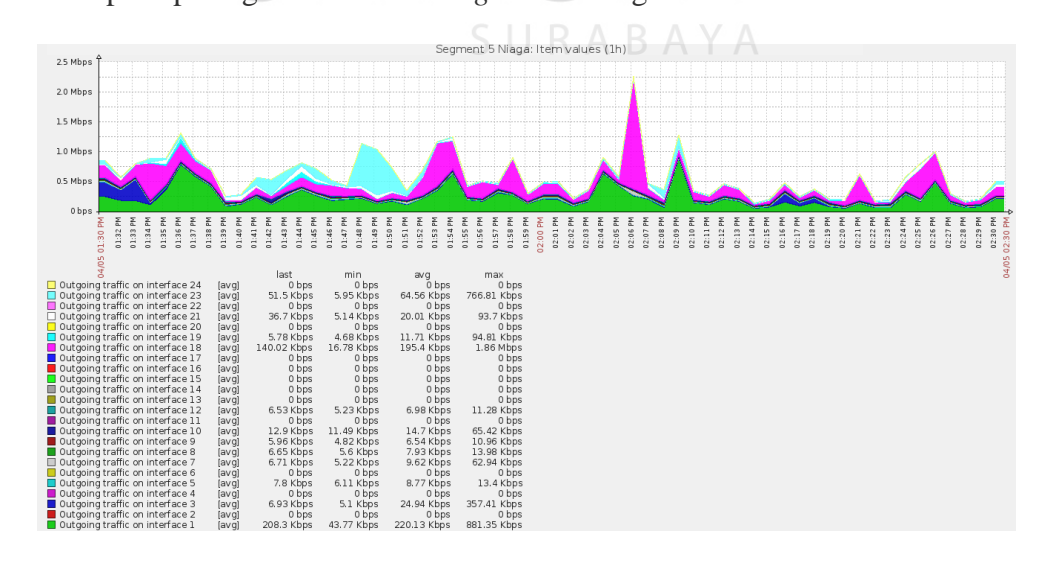

Gambar 4.81 Tampilan Bandwidth Trafik Outgoing Segment 5 Niaga

Dari hasil gambar 4.79 tampilan *bandwidth* trafik *outgoing* pada *Segment* 5 Niaga merupakan trafik yang berasal dari jaringan sendiri, dan dialamatkan ke komputer disuatu tempat di Internet dengan kata lain *Upload*.

| Data Bandwidth Trafik Outgoing Segment 5 Niaga |            |                        |            |             |  |
|------------------------------------------------|------------|------------------------|------------|-------------|--|
| Port Interface                                 | Last       | Min                    | Avg        | Max         |  |
| Interface 1                                    | 208.3 Kbps | 43.77 Kbps 220.13 Kbps |            | 881.35 Kbps |  |
| Interface 2                                    | 0 bps      | 0 bps                  | 0 bps      | 0 bps       |  |
| Interface 3                                    | 6.93 Kbps  | 5.1 Kbps               | 24.94 Kbps | 357.41 Kbps |  |
| Interface 4                                    | 0 bps      | 0 bps                  | 0 bps      | 0 bps       |  |
| Interface 5                                    | 7.8 Kbps   | 6.11 Kbps              | 8.77 Kbps  | 13.4 Kbps   |  |
| Interface 6                                    | 0 bps      | 0 bps                  | 0 bps      | 0 bps       |  |
| Interface 7                                    | 6.71 Kbps  | 5.22 Kbps              | 9.62 Kbps  | 62.94 Kbps  |  |
| Interface 8                                    | 6.65 Kbps  | 5.6 Kbps               | 7.93 Kbps  | 13.98 Kbps  |  |
| Interface 9                                    | 5.96 Kbps  | 4.82 Kbps              | 6.54 Kbps  | 10.96 Kbps  |  |
| Interface 10                                   | 12.9 Kbps  | 11.49 Kbps             | 14.7 Kbps  | 65.42 Kbps  |  |
| Interface 11                                   | 0 bps      | 0 bps                  | 0 bps      | 0 bps       |  |
| Interface 12                                   | 6.53 Kbps  | 5.23 Kbps              | 6.98 Kbps  | 11.28 Kbps  |  |
| Interface 13                                   | 0 bps      | 0 bps                  | 0 bps      | 0 bps       |  |
| Interface 14                                   | 0 bps      | 0 bps                  | 0 bps      | 0 bps       |  |
| Interface 15                                   | 0 bps      | 0 bps                  | 0 bps      | 0 bps       |  |
| Interface 16                                   | 0 bps      | 0 bps                  | 0 bps      | 0 bps       |  |

Tabel 4.2 Data Bandwidth Trafik Outgoing Segment 5 Niaga

| <b>T O 1</b> | 0.1         | 0.1              | 0.1              | 0.1         |
|--------------|-------------|------------------|------------------|-------------|
| Interface 17 | 0 bps       | 0 bps            | 0 bps            | 0 bps       |
|              | -           | -                | -                | -           |
| T ( 10       | 1 40 00 171 | 1 C 70 IZI       | 105 4 171        | 10614       |
| Interface 18 | 140.02 Kbps | 16.78 Kbps       | 195.4 Kbps       | 1.86 Mbps   |
|              |             |                  |                  |             |
| Interface 19 | 5.78 Kbps   | 4.68 Kbps        | 11.71 Kbps       | 94.81 Kbps  |
|              | 0110r-      |                  | r~               | >r.         |
|              |             |                  |                  |             |
| Interface 20 | 0 bps       | 0 bps            | 0 bps            | 0 bps       |
|              | -           | -                | -                | -           |
| 1            |             | <b>F</b> 1 4 T71 | <b>20.01</b> I/1 | 00 7 17     |
| Interface 21 | 36.7 Kbps   | 5.14 Kbps        | 20.01 Kbps       | 93.7 Kbps   |
|              |             |                  |                  |             |
| Interface 22 | 0 bps       | 0 bps            | 0 bps            | 0 bps       |
|              | 0 CrS       | 000              | 0°Cr5            | 000         |
|              |             |                  |                  |             |
| Interface 23 | 51.5 Kbps   | 5.95 Kbps        | 64.56 Kbps       | 766.81 Kbps |
|              | 1           | 1                | 1                | 1           |
|              |             |                  |                  |             |
| Interface 24 | 0 bps       | 0 bps            | 0 bps            | 0 bps       |
|              | _           | _                | _                | _           |

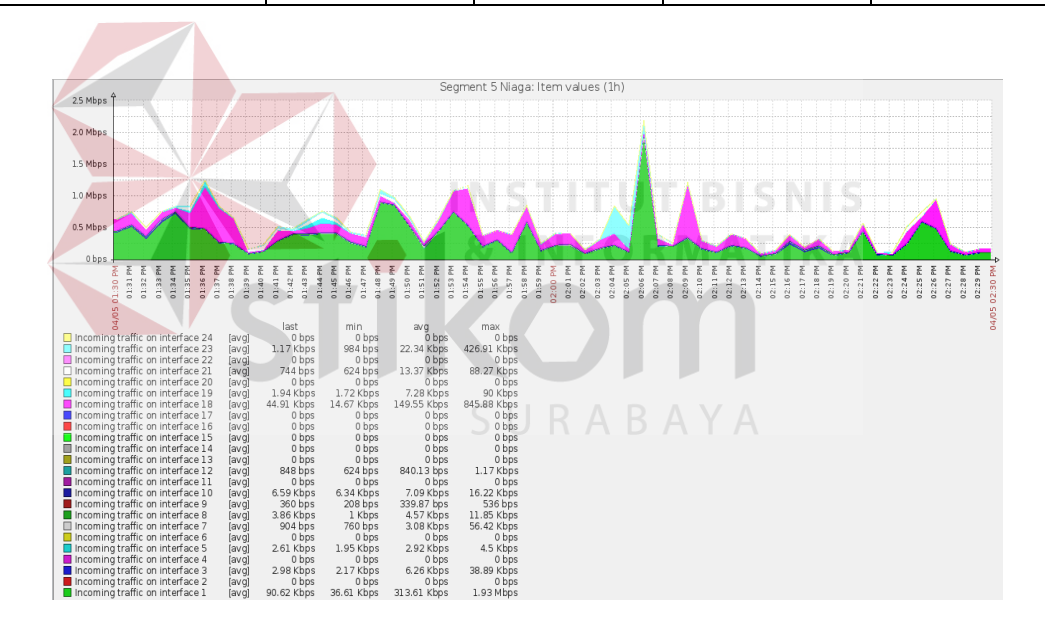

Gambar 4.82 Tampilan Bandwidth Trafik Incoming Segment 5 Niaga

Dari hasil gambar 4.80 tampilan *bandwidth* trafik *incoming* pada Segment 5 Niaga merupakan trafik yang berasal dari jaringan lain seperti *internet* dan dialamatkan ke komputer di dalam jaringan sendiri atau dengan kata lain *Download*.

| Data Bandwidth Trafik Incoming Segment 5 Niaga |            |                      |             |             |  |  |
|------------------------------------------------|------------|----------------------|-------------|-------------|--|--|
| Port Interface                                 | Last       | Min                  | Avg         | Max         |  |  |
| Interface 1                                    | 90.62 Kbps | 36.61 Kbps           | 313.61 Kbps | 1.93 Mbps   |  |  |
| Interface 2                                    | 0 bps      | 0 bps                | 0 bps       | 0 bps       |  |  |
| Interface 3                                    | 2.98 Kbps  | 2.17 Kbps            | 6.26 Kbps   | 38.89 Kbps  |  |  |
| Interface 4                                    | 0 bps      | 0 bps                | 0 bps       | 0 bps       |  |  |
| Interface 5                                    | 2.61 Kbps  | 1.95 Kbps            | 2.92 Kbps   | 4.5 Kbps    |  |  |
| Interface 6                                    | 0 bps      | 0 bps                | 0 bps       | 0 bps       |  |  |
| Interface 7                                    | 904 bps    | 760 bps              | 3.08 Kbps   | 56.42 Kbps  |  |  |
| Interface 8                                    | 3.86 Kbps  | 1 Kbps               | 4.57 Kbps   | 11.85 Kbps  |  |  |
| Interface 9                                    | 360 bps    | 208 bps              | 339.87 bps  | 536 bps     |  |  |
| Interface 10                                   | 6.59 Kbps  | 6.34 Kbps            | 7.09 Kbps   | 16.22 Kbps  |  |  |
| Interface 11                                   | 0 bps      | S U <sup>0</sup> bps | A Y A bps   | 0 bps       |  |  |
| Interface 12                                   | 848 bps    | 624 bps              | 840.13 bps  | 1.17 Kbps   |  |  |
| Interface 13                                   | 0 bps      | 0 bps                | 0 bps       | 0 bps       |  |  |
| Interface 14                                   | 0 bps      | 0 bps                | 0 bps       | 0 bps       |  |  |
| Interface 15                                   | 0 bps      | 0 bps                | 0 bps       | 0 bps       |  |  |
| Interface 16                                   | 0 bps      | 0 bps                | 0 bps       | 0 bps       |  |  |
| Interface 17                                   | 0 bps      | 0 bps                | 0 bps       | 0 bps       |  |  |
| Interface 18                                   | 44.91 Kbps | 14.67 Kbps           | 149.55 Kbps | 845.88 Kbps |  |  |
| Interface 19                                   | 1.94 Kbps  | 1.72 Kbps            | 7.28 Kbps   | 94.81 Kbps  |  |  |

Tabel 4.3 Data Bandwidth Trafik Incoming Segment 5 Niaga

| Interface 20 | 0 bps     | 0 bps    | 0 bps      | 0 bps       |
|--------------|-----------|----------|------------|-------------|
|              |           |          |            |             |
| Interface 21 | 744 Kbps  | 624 Kbps | 13.37 Kbps | 88.27 Kbps  |
|              |           |          |            |             |
| Interface 22 | 0 bps     | 0 bps    | 0 bps      | 0 bps       |
| Interface 23 | 1.17 Kbps | 984 bps  | 22.34 Kbps | 426.91 Kbps |
| Interface 24 | 0 bps     | 0 bps    | 0 bps      | 0 bps       |

2. Pengamatan dilakukan selama 1 Jam dari pukul 02.13 PM s/d 03.13 PM seperti pada gambar berikut *Segment* 10 Hukum:

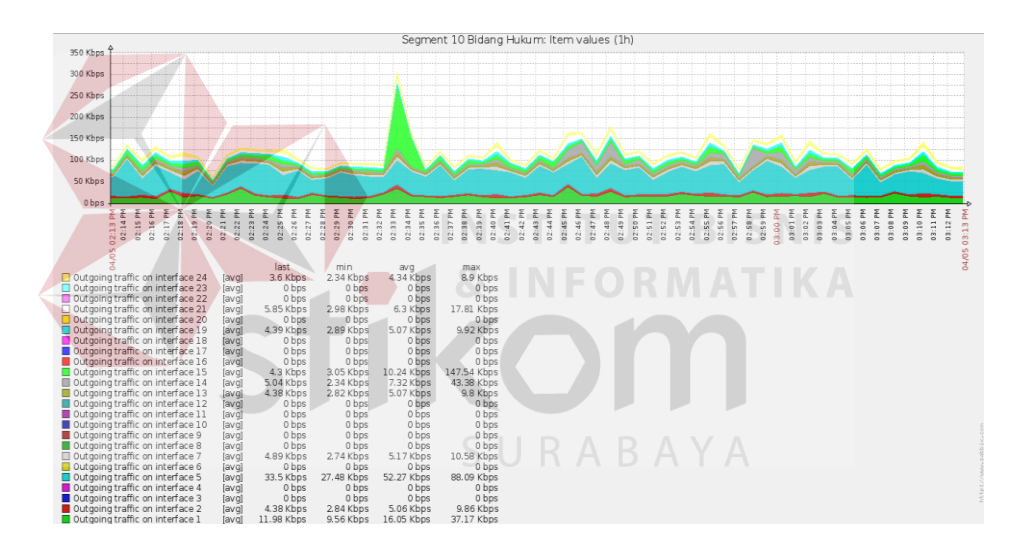

Gambar 4.83 Tampilan Bandwidth Trafik Outgoing Segment 10 Hukum

Dari hasil gambar 4.81 tampilan *bandwidth* trafik *outgoing* pada *Segment* 10 Hukum merupakan trafik yang berasal dari jaringan sendiri, dan dialamatkan ke komputer disuatu tempat di Internet dengan kata lain *Upload*.

| Data Bandwidth Trafik Outgoing Segment 10 Hukum |            |                   |            |             |  |  |
|-------------------------------------------------|------------|-------------------|------------|-------------|--|--|
| Port Interface                                  | Last       | Min               | Avg        | Max         |  |  |
| Interface 1                                     | 11.98 Kbps | 9.56 Kbps         | 16.05 Kbps | 37.17Kbps   |  |  |
| Interface 2                                     | 4.38 bps   | 2.84 bps 5.06 bps |            | 9.86 bps    |  |  |
| Interface 3                                     | 0 bps      | 0 bps             | 0 bps      | 0 bps       |  |  |
| Interface 4                                     | 0 bps      | 0 bps             | 0 bps      | 0 bps       |  |  |
| Interface 5                                     | 33.5 Kbps  | 27.48 Kbps        | 52.27 Kbps | 88.09 Kbps  |  |  |
| Interface 6                                     | 0 bps      | 0 bps             | 0 bps      | 0 bps       |  |  |
| Interface 7                                     | 4.89 Kbps  | 2.74 Kbps         | 5.17 Kbps  | 10.58 Kbps  |  |  |
| Interface 8                                     | 0 bps      |                   | BISNIS     | 0 bps       |  |  |
| Interface 9                                     | 0 bps      | 0 bps 0           | 0 bps      | 0 bps       |  |  |
| Interface 10                                    | 0 bps      | 0 bps             | 0 bps      | 0 bps       |  |  |
| Interface 11                                    | 0 bps      | 0 bps             | A Y A bps  | 0 bps       |  |  |
| Interface 12                                    | 0 bps      | 0 bps             | 0 bps      | 0 bps       |  |  |
| Interface 13                                    | 4.38 Kbps  | 2.82 Kbps         | 5.07 Kbps  | 9.8 Kbps    |  |  |
| Interface 14                                    | 5.04 Kbps  | 2.34 Kbps         | 7.32 Kbps  | 43.38Kbps   |  |  |
| Interface 15                                    | 4.3 Kbps   | 3.05 Kbps         | 10.24 Kbps | 147.54 Kbps |  |  |
| Interface 16                                    | 0 bps      | 0 bps             | 0 bps      | 0 bps       |  |  |
| Interface 17                                    | 0 bps      | 0 bps             | 0 bps      | 0 bps       |  |  |
| Interface 18                                    | 0 bps      | 0 bps             | 0 bps      | 0 bps       |  |  |
| Interface 19                                    | 4.39 Kbps  | 2.89 Kbps         | 5.07Kbps   | 9.92 Kbps   |  |  |

Tabel 4.4 Data Bandwidth Trafik Outgoing Segment 10 Hukum

| Interface 20 | 0 bps     | 0 bps              | 0 bps     | 0 bps      |
|--------------|-----------|--------------------|-----------|------------|
| Interface 21 | 5.85 Kbps | 2.98 Kbps 6.3 Kbps |           | 17.81 Kbps |
| Interface 22 | 0 bps     | 0 bps              | 0 bps     | 0 bps      |
| Interface 23 | 0 bps     | 0 bps              | 0 bps     | 0 bps      |
| Interface 24 | 2.6 Kbps  | 2.34 Kbps          | 4.34 Kbps | 8.9 Kbps   |

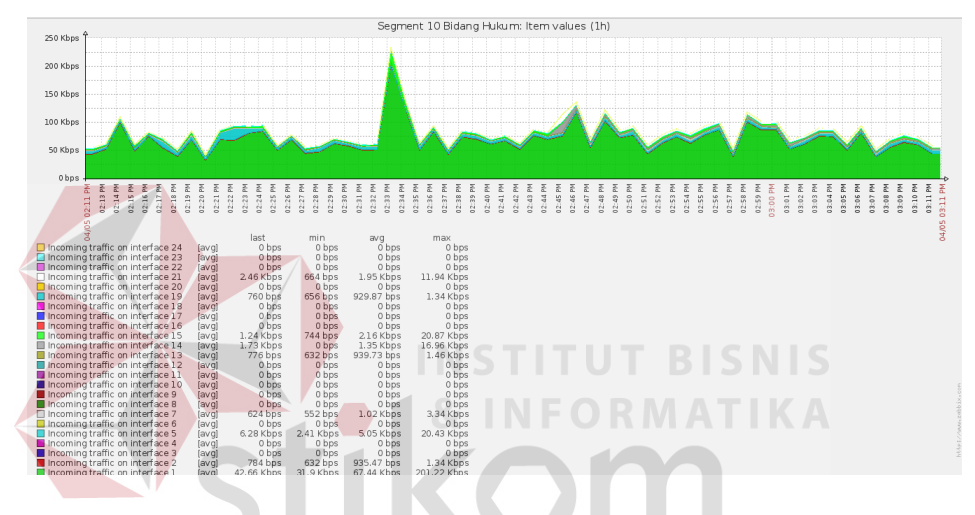

Gambar 4.84 Tampilan Bandwidth Trafik Incoming Segment 10 Hukum S U R A B A Y A

Dari hasil gambar 4.80 tampilan *bandwidth* trafik *incoming* pada *Segment* 10 Hukum merupakan trafik yang berasal dari jaringan lain seperti *internet* dan dialamatkan ke komputer di dalam jaringan sendiri atau kata lain *Download*.

| Data Bandwidth Trafik Incoming Segment 10 Hukum |            |                        |            |             |  |  |
|-------------------------------------------------|------------|------------------------|------------|-------------|--|--|
| Port Interface                                  | Last       | Min                    | Avg        | Max         |  |  |
| Interface 1                                     | 42.66 Kbps | 31.9 Kbps              | 67.44 Kbps | 201.22 Kbps |  |  |
| Interface 2                                     | 784 bps    | 632 bps 935.47 bps     |            | 1.34 Kbps   |  |  |
| Interface 3                                     | 0 bps      | 0 bps                  | 0 bps      | 0 bps       |  |  |
| Interface 4                                     | 0 bps      | 0 bps                  | 0 bps      | 0 bps       |  |  |
| Interface 5                                     | 6.28 Kbps  | 2.41 Kbps              | 5.05 Kbps  | 20.43 Kbps  |  |  |
| Interface 6                                     | 0 bps      | 0 bps                  | 0 bps      | 0 bps       |  |  |
| Interface 7                                     | 624 bps    | 552 bps                | 1.02 Kbps  | 3.34 Kbps   |  |  |
| Interface 8                                     | 0 bps      | N S <sup>0 bps</sup> U | 0 bps      | 0 bps       |  |  |
| Interface 9                                     | 0 bps      | 0 bps                  | 0 bps      | 0 bps       |  |  |
| Interface 10                                    | 0 bps      | 0 bps                  | 0 bps      | 0 bps       |  |  |
| Interface 11                                    | 0 bps      | 0 bps                  | A Y A bps  | 0 bps       |  |  |
| Interface 12                                    | 0 bps      | 0 bps                  | 0 bps      | 0 bps       |  |  |
| Interface 13                                    | 776 bps    | 632 bps                | 939.73 bps | 1.46 Kbps   |  |  |
| Interface 14                                    | 1.73 Kbps  | 0 bps                  | 1.35 Kbps  | 16.96 Kbps  |  |  |
| Interface 15                                    | 1.24 Kbps  | 744 bps                | 2.16 Kbps  | 20.87 Kbps  |  |  |
| Interface 16                                    | 0 bps      | 0 bps                  | 0 bps      | 0 bps       |  |  |
| Interface 17                                    | 0 bps      | 0 bps                  | 0 bps      | 0 bps       |  |  |
| Interface 18                                    | 0 bps      | 0 bps                  | 0 bps      | 0 bps       |  |  |
| Interface 19                                    | 760 bps    | 656 bps                | 929.87 bps | 1.34 Kbps   |  |  |

Tabel 4.5 Data Bandwidth Trafik Incoming Segment 10 Hukum

| Interface 20 | 0 bps     | 0 bps    | 0 bps     | 0 bps      |
|--------------|-----------|----------|-----------|------------|
|              |           |          |           |            |
| Interface 21 | 2.46 Kbps | 664 Kbps | 1.95 Kbps | 11.94 Kbps |
| Interface 22 | 0 bps     | 0 bps    | 0 bps     | 0 bps      |
| Interface 23 | 0 bps     | 0 bps    | 0 bps     | 0 bps      |
| Interface 24 | 0 bps     | 0 bps    | 0 bps     | 0 bps      |

## 4.10 Perbandingan Fitur-fitur Aplikasi Zabbix, Nagios, dan Cacti

 Ada beberapa fitur-fitur aplikasi Zabbix yang penulis menggunakan dengan membandingkan aplikasi lain seperti Nagios dengan Cacti seperti pada tabel berikut:

 Table 4.6 Perbandingan Fitur-Fitur Aplikasi Monitoring Bandwidth

| Fitur – Fitur                | & I<br>// | Zabbix       | Nagios       | A Cacti      |
|------------------------------|-----------|--------------|--------------|--------------|
| Real-time Monitoring         | S U       | RABA         | ×<br>Y A     | √            |
| Mendukung Monitoring mel     | alui      |              |              |              |
| SNMP, TCP, ICMP, SSH,JN      | MX        | $\checkmark$ | $\checkmark$ | $\checkmark$ |
| Telnet,                      |           |              |              |              |
| Menyediakan Visualisasi sep  | erti      |              |              |              |
| map dan grafik               |           | v            | v            | v            |
| Memberikan informasi masa    | lah       | 1            |              |              |
| seperti lewat e-mail atau sr | ns        | V            | V            | ×            |

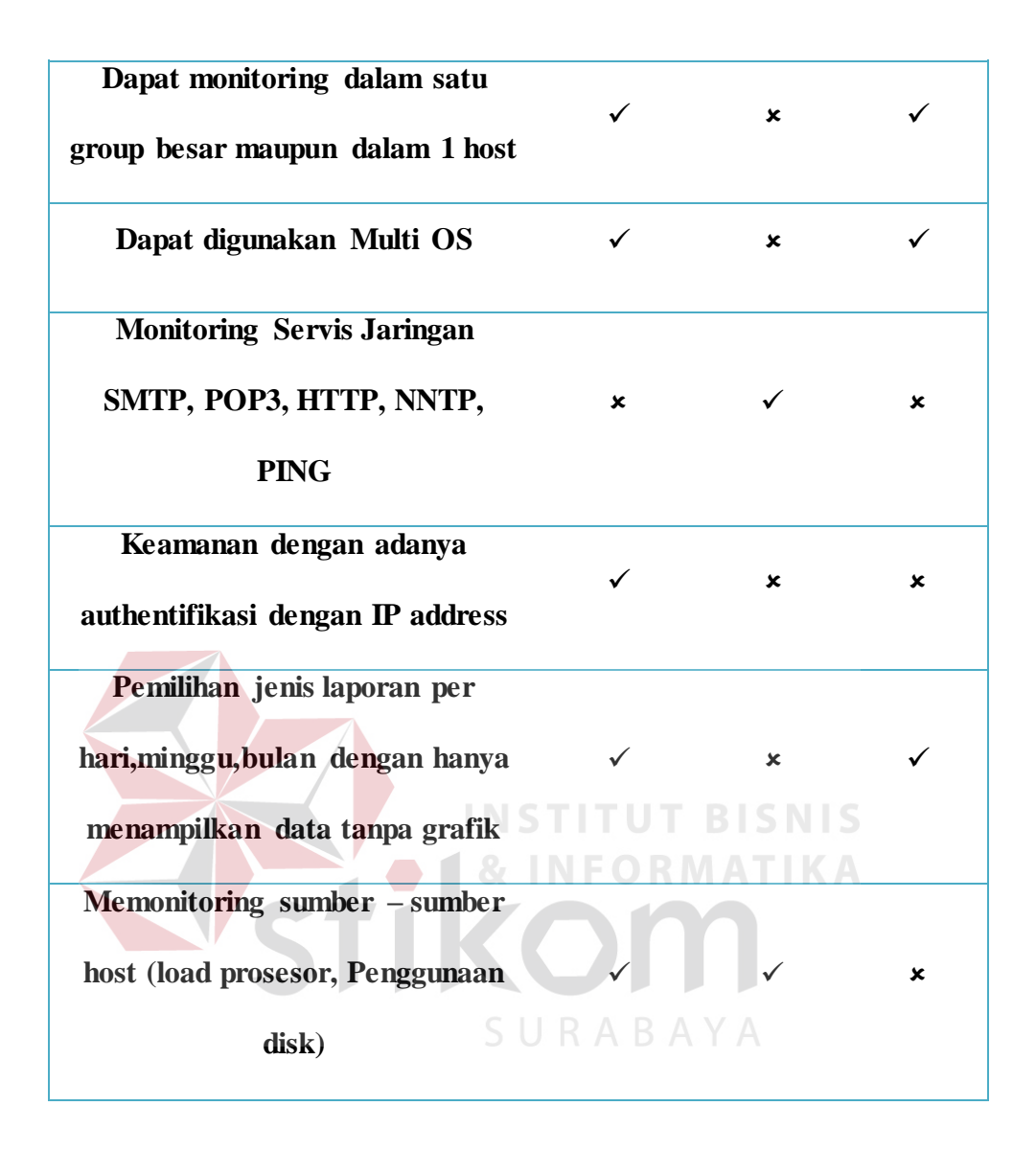

Dapat disimpulkan dari table 4.6 perbandingan Fitur-fitur dari aplikasi monitoring jaringan *bandwidth* terhadap Zabbix, Nagios, dan Cacti semua dari data diatas memiliki fitur kemampuan masing-masing pada aplikasi tersebut tergantung pada kebutuhan pemakaian saat digunakan.

2. Alasan Pemakaian aplikasi Zabbix digunakan dalam Proyek Laporan Kerja Praktik ini adalah yaitu memperkenalkan atau menggunakan aplikasi baru untuk monitoring *bandwidth* pada PT.PLN(Persero) Distribusi Jawa Timur yang sudah ada pernah memakai aplikasi lain seperti *cacti, whatapp gold*, sekaligus memberikan informasi penggunaan Zabbix yang dapat digunakan *multi OS* seperti pada Linux dan Windows.

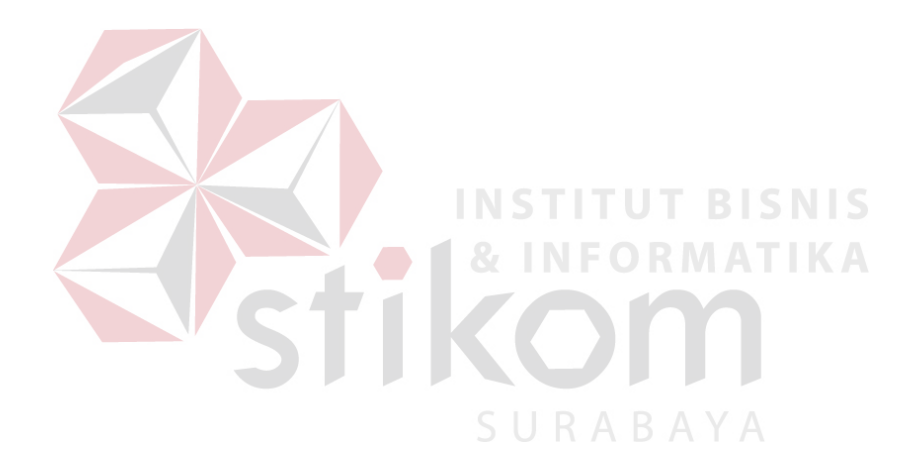